#### กระดานออนไลน์ Padlet

#### ทำความรู้จักกับ Padlet

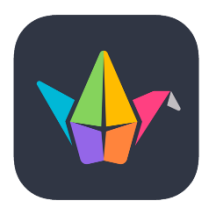

เว็บไซต์ Padlet เป็นเว็บไซต์ที่ช่วยในการเรียนการสอน และมีประโยชน์อย่างมากสามารถใช้เพื่อเป็น บอร์ดสรุปเนื้อหา บอร์ดตั้งคำถาม บอร์ดแสดงความคิดเห็น ที่รองรับผู้ใช้ได้จำนวนมาก สามารถเข้ามาร่วมกัน อธิบาย แลกเปลี่ยนข้อมูล เขียนคำตอบ การระดมความคิดเห็น การจัดกลุ่ม ลำดับสำคัญประเด็นต่าง ๆ และ สรุปเนื้อหาการเรียนรู้ระหว่างครูและนักเรียน Padlet สามารถโพสต์ ข้อความ รูปภาพ วิดีโอ เสียง และลิงก์ เว็บไซต์ รวมถึงใช้ในรูปแบบแผนที่ความคิด (mind map) สำหรับข้อความที่โพสต์ สามารถถูกแก้ไขและจัด กลุ่มของข้อความได้ และยังสามารถนำข้อมูลในบอร์ดออกมาเป็นไฟล์ pdf csv excel หรือพิมพ์และแชร์ผ่าน ช่องทาง social media ได้ ไม่ว่าจะเป็น Facebook Twitter E-mail โดยสามารถเข้าใช้งานได้ทั้งเว็บไซต์ Padlet.com หรือดาวน์โหลดได้ทั้ง Play Store และ App Store

**จุดเด่น:** เป็นพื้นที่ที่สามารถทำงานได้หลากหลาย มีรูปแบบกระดานหลากหลาย สามารถนำไปใช้ได้หลาย กิจกรรม ไม่ว่าจะแสดงความคิดเห็นหรือการตั้งคำถามต่าง ๆ รวมถึงสรุปและทำ mind map จึงทำให้ใช้เป็น สื่อกลางในการระดมความคิดและแลกเปลี่ยนข้อมูล ทำให้ครูผู้สอนรวมถึงนักเรียนในชั้นเรียนมีส่วนร่วมในการ ทำงานร่วมกันมากขึ้น นักเรียนที่ไม่กล้าแสดงความคิดเห็นสามารถใช้เป็นสื่อกลางในการแสดงความคิดเห็นได้ และส่งงานออนไลน์ได้

**จุดด้อย:** แบบฟรี มีข้อจำกัดคือสามารถสร้างกระดานได้ 5 กระดาน ราคาโปร 129 บาท/เดือน และ 1,188/ปี

#### <u>ประโยชน์ของ Padlet</u>

- 1. ใช้เป็นพื้นที่เพื่อแสดงเนื้อหาสาระ ข้อสอบ ใบงาน ความคิดเห็น และข้อเสนอแนะต่าง ๆ
- 2. ใช้เป็นเครื่องมือในการระดมความคิด รวบรวม แลกเปลี่ยนความคิดตามหัวข้อที่กำหนด
- 3. ใช้เป็นพื้นที่จัดการงานต่าง ๆ รวมไปถึงแจ้งเตือนได้อีกด้วย
- 4. พ่อแม่ผู้ปกครองสามารถมีส่วนร่วมในการเรียนรู้ในชั้นเรียน
- 5. เป็นพื้นที่เปิดโล่งให้นักเรียนได้มีส่วนร่วมในการอภิปราย
- 6. นักเรียนคนอื่น ๆ สามารถเห็นข้อความของเพื่อนร่วมชั้น
- 7. นักเรียนที่ไม่กล้าถามในชั้นเรียน Padlet ก็จะเป็นอีกหนึ่งช่องทางในการสอบถามคุณครู
- 8. สามารถนำไปประยุกต์ใช้ได้ดีในการจัดการเรียนการสอนห้องเรียนที่มีขนาดใหญ่
- 9. ใช้ในการส่งงานออนไลน์ผ่านเว็บไซต์

#### การเข้าใช้งาน Padlet

สามารถเข้าใช้งานผ่านทางแอปพลิเคชัน Padlet หรือทางเว็บไซต์ https://padlet.com

1. เข้าไปที่เว็บไซต์ <u>https://padlet.com</u> จะเข้าสู่หน้าจอโปรแกรม

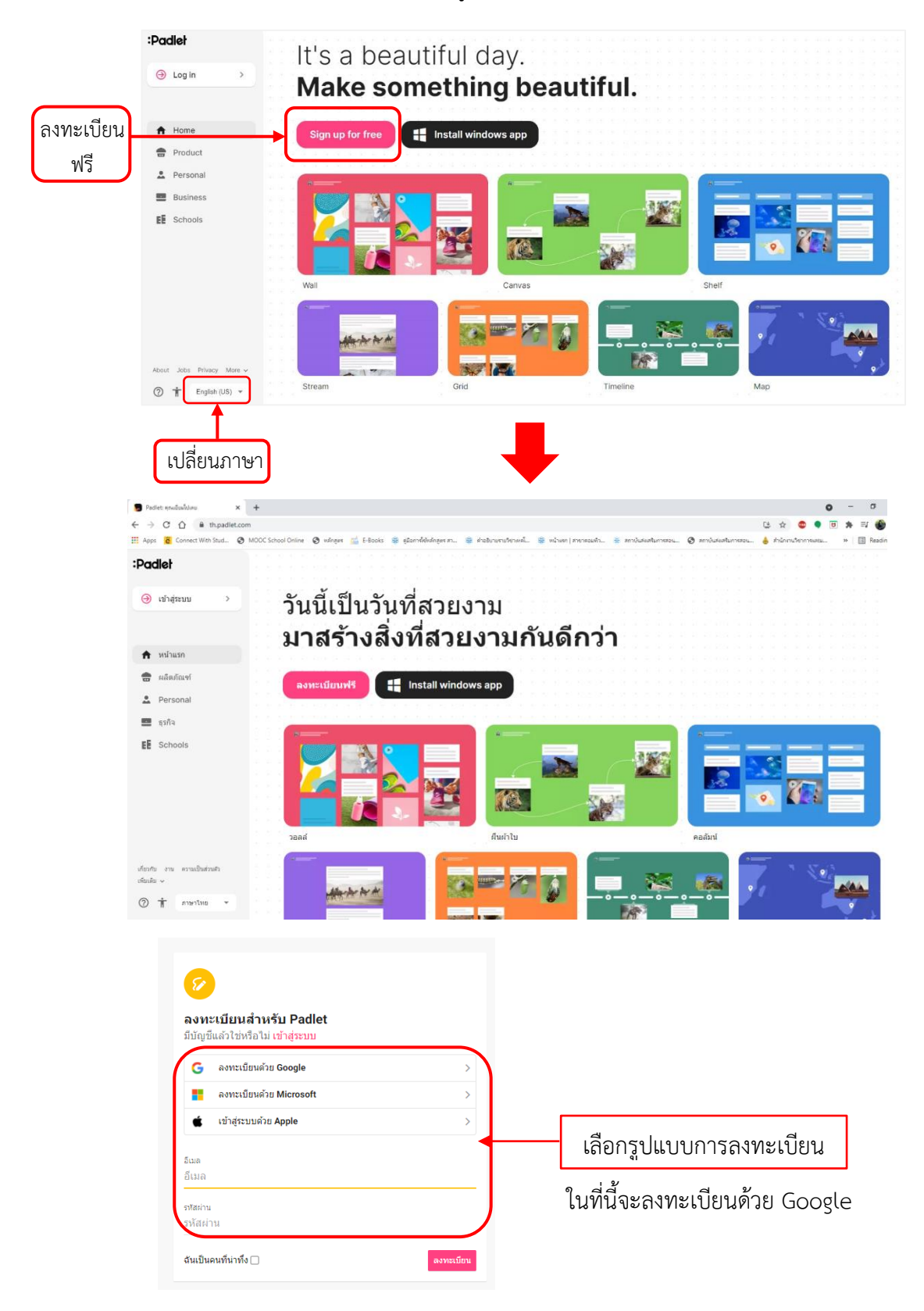

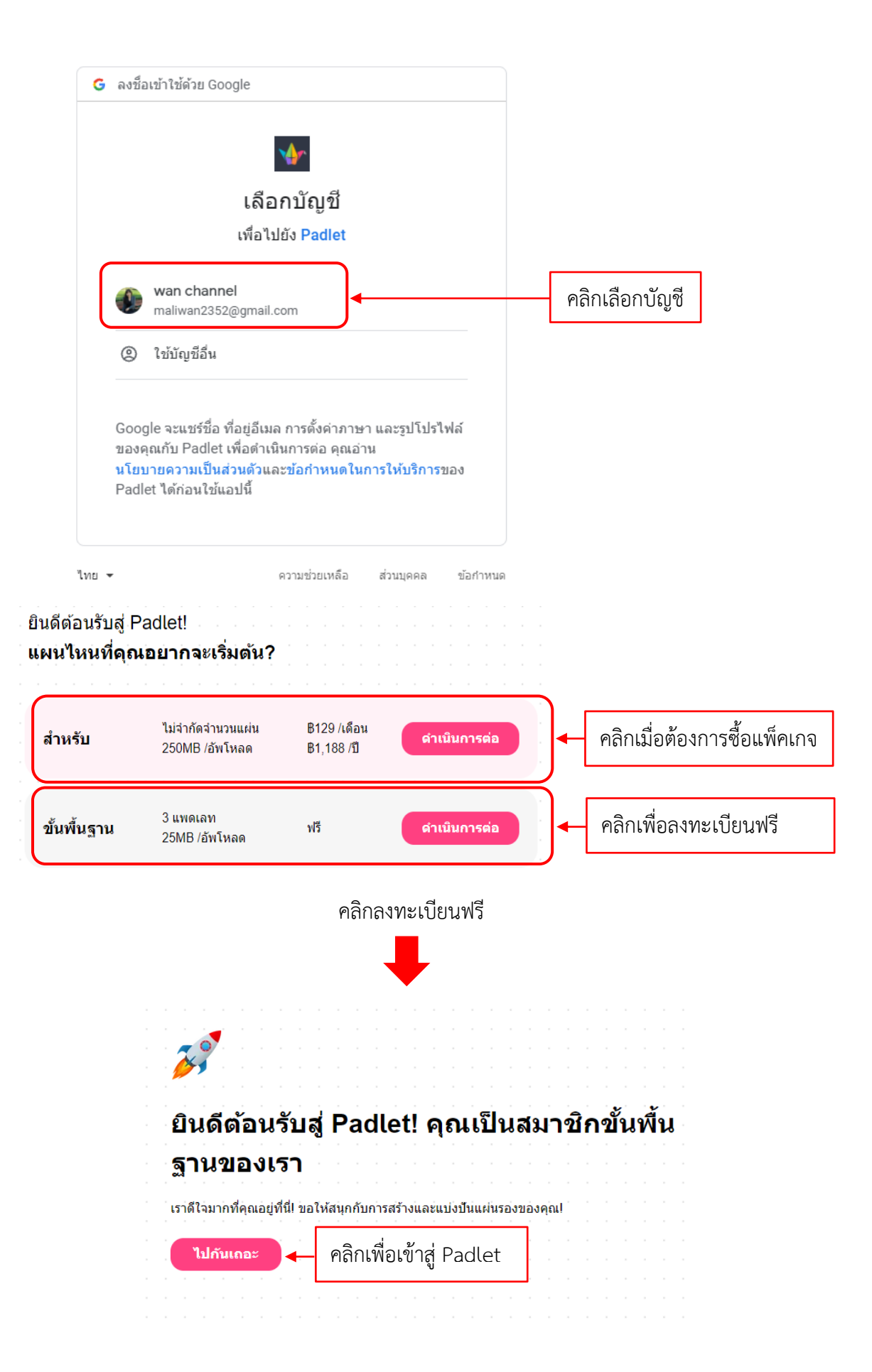

| คลิกเพื่อสร้าง Pad                                       | let ใหม่ (1 Padlet = 1 บอร์ด)           |  |             |
|----------------------------------------------------------|-----------------------------------------|--|-------------|
| Hi, <b>wan</b><br>ยินดีต้อ <mark>ง</mark> รับสู่ Padlet! |                                         |  |             |
| + ສຮ້າง PADLET ເອັ ເຫັກຮ່ວມ PA                           | ADLET 🏹 แกลเลอร์ 🖋 อัปเกรด              |  |             |
|                                                          |                                         |  | ชื่อ วันที่ |
| ล่ <mark>า</mark> สุด                                    |                                         |  |             |
| สร้าง                                                    | มู <b>๊กมาร์ก</b>                       |  |             |
| แชร์แล้ว                                                 | wan channel<br>ประมาณ 2 ชั่วโมง ที่แล้ว |  |             |
| ถูกใจแล้ว                                                |                                         |  |             |
| เก็บถาวรแล้ว                                             |                                         |  |             |
| โฟลเดอร์ใหม่                                             | Padlet จะมีเริ่มต้นให้ 1 หน้า           |  |             |
|                                                          | ผู้ใช้สามารถลบทิ้งได้                   |  |             |

# เริ่มต้นการใช้งาน Padlet

1. วิธีการลบ Padlet

คลิกที่ปุ่มดำเนินการด้านขวาบนของ Padlet ที่ต้องการลบ จากนั้นทำตามขั้นตอน ดังรูป

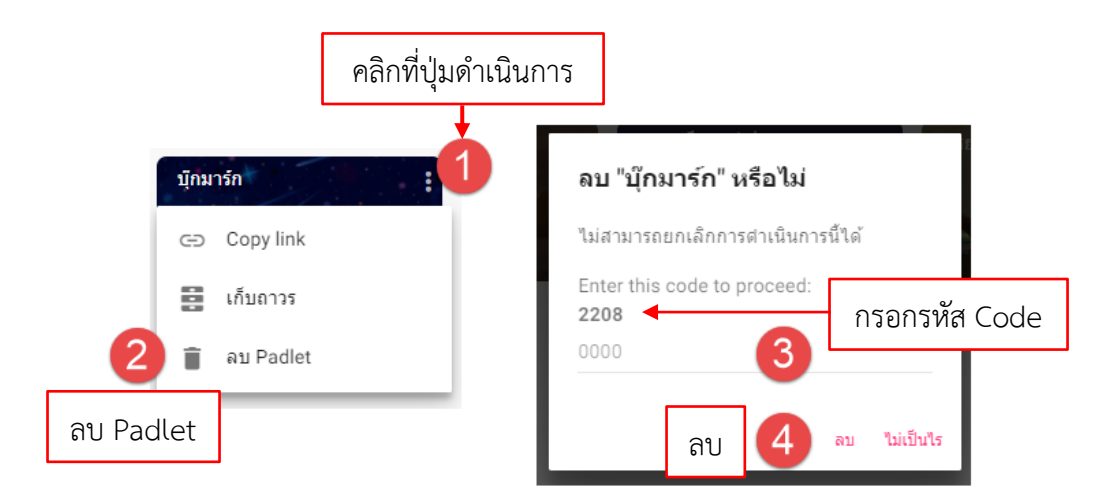

2. คลิกปุ่มสร้าง PADLET

| Hi, wan<br>มินดีด้อนวับสู่ Padlet!<br>(+ อร้างPADLET) (2) เข้าร่วม PADLET (ว่า แกลและจั | 📌 ฉัปเกรด |  |           |
|-----------------------------------------------------------------------------------------|-----------|--|-----------|
| <b>↑</b>                                                                                |           |  | ยือ วันที |
| ล่าสุด                                                                                  |           |  |           |
| สร้าง                                                                                   |           |  |           |
| แชร์แล้ว                                                                                |           |  |           |
| ถูกใจแล้ว                                                                               |           |  |           |
| เก็บถาวรแล้ว                                                                            |           |  |           |
| โฟลเดอร์ไหม่                                                                            |           |  |           |

| เริ่มต้นด้วยหน้าว่าง          |                                                                        |                                   |                               |
|-------------------------------|------------------------------------------------------------------------|-----------------------------------|-------------------------------|
|                               |                                                                        |                                   |                               |
| วอลล์ แสดงตัวอย่าง            | <b>สตรีม</b> แสดงตัวอย่าง                                              | <b>กริด</b> แสดงตัวอย่าง          | <b>คอสัมน์</b> แสดงตัวอย่าง   |
| จัดใส่เนื้อหาในเค้าโครงแบบอิฐ | ปรับปรุงเนื้อหาให้อยู่ในรูปแบบฟิดที่<br>อ่านง่ายและจัดเรียงจากบนลงล่าง | จัดเรียงเนื้อหาเป็นแถวในช่องต่างๆ | เรียงซ้อนเนื้อหาแบบชุดคอลัมน์ |
| เลือก                         | เลือก                                                                  | เลือก                             | เลือก                         |
|                               |                                                                        |                                   |                               |
| แผนที่ แสดงตัวอย่าง           | <b>ผื่นผ้าใบ</b> แสดงตัวอย่าง                                          | <b>ไทม์ไลน์</b> แสดงตัวอย่าง      |                               |
| เพิ่มเนื้อหาให้กับจุดบนแผนที่ | กระจาย จัดกลุ่ม และเชื่อมต่อเนื้อหา<br>ด้วยวิธีการใดก็ได้              | วางเนื้อหาตามเส้นแนวนอน           |                               |
| เลือก                         | เลือก                                                                  | เลือก                             |                               |

# เลือก Padlet ที่ต้องการ โดยผู้ใช้สามารถคลิกที่**แสดงตัวอย่าง**ก่อนคลิก**เลือก**

#### ภาพแสดงตัวอย่าง Padlet

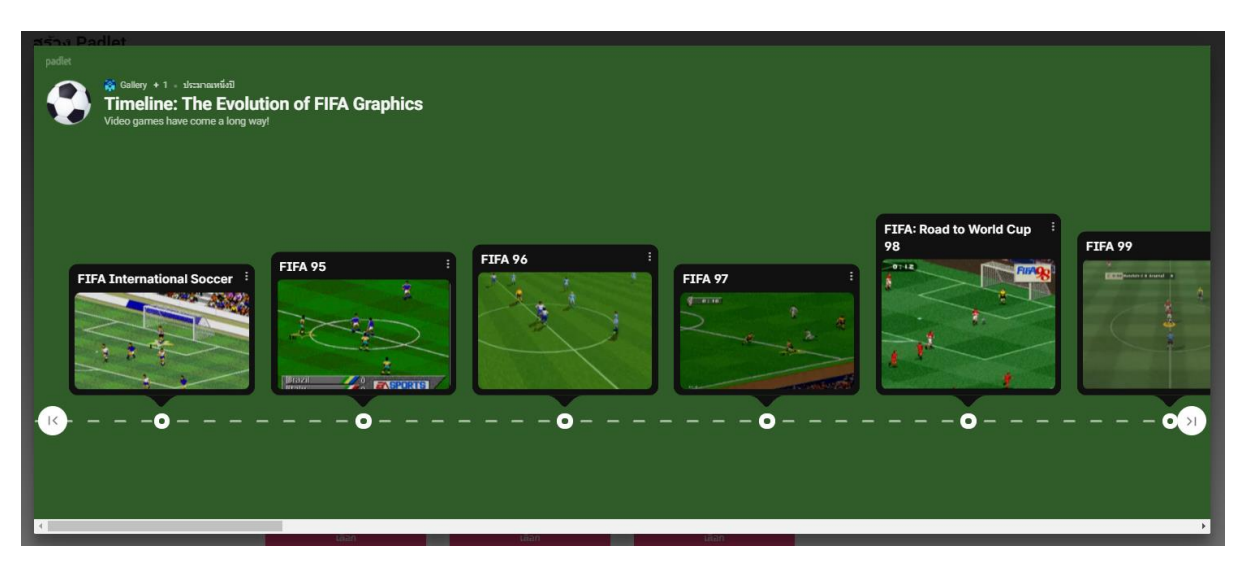

การปรับแต่งและการตั้งค่าเพิ่มเติมใน Padlet <u>ซึ่ง 2 การตั้งค่านี้จะเป็นการตั้งค่าพื้นฐานที่มีในทุก Padlet</u>
 3.1 คลิกเลือกที่ไอคอน Padlet

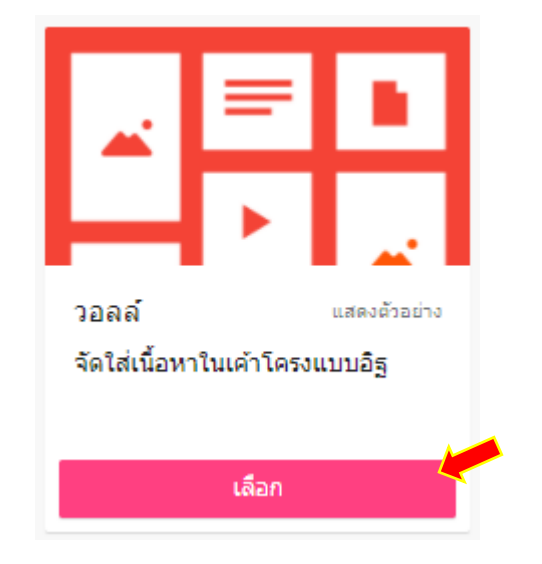

# หลังจากคลิกเลือกแล้วจะปรากฎหน้าต่างของ Padlet และหน้าต่าง**ปรับแต่ง**ที่อยู่ด้านขวา

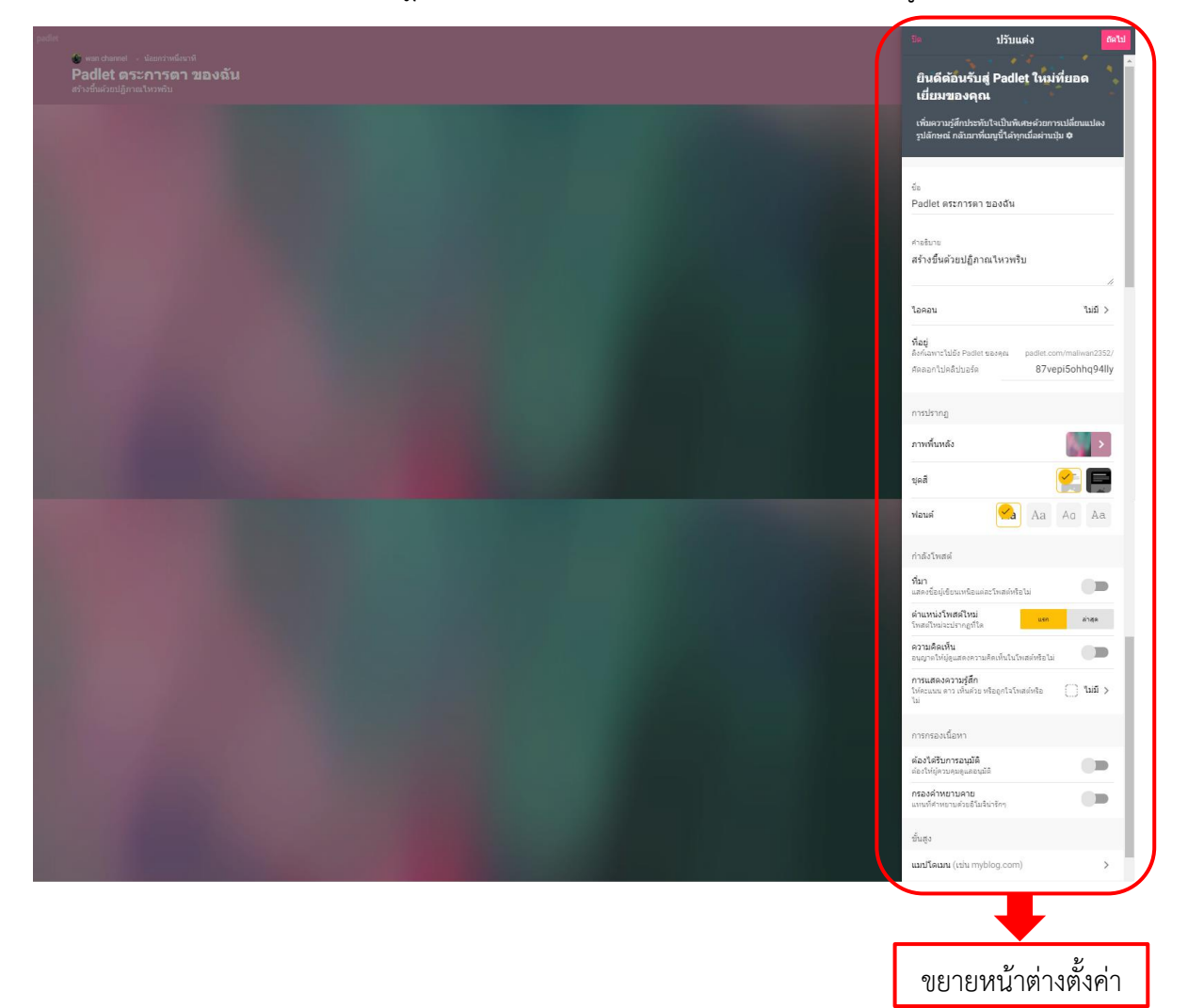

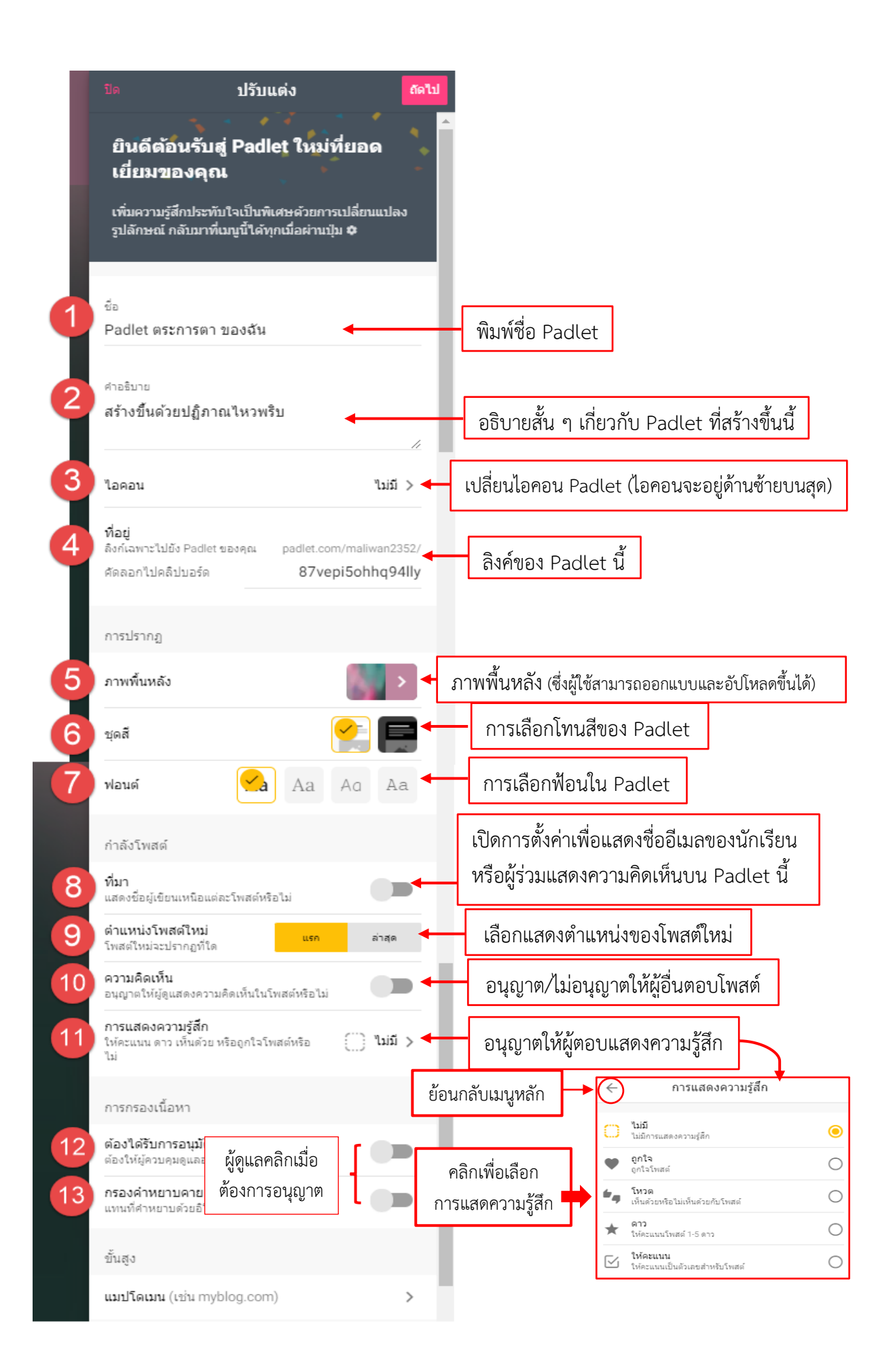

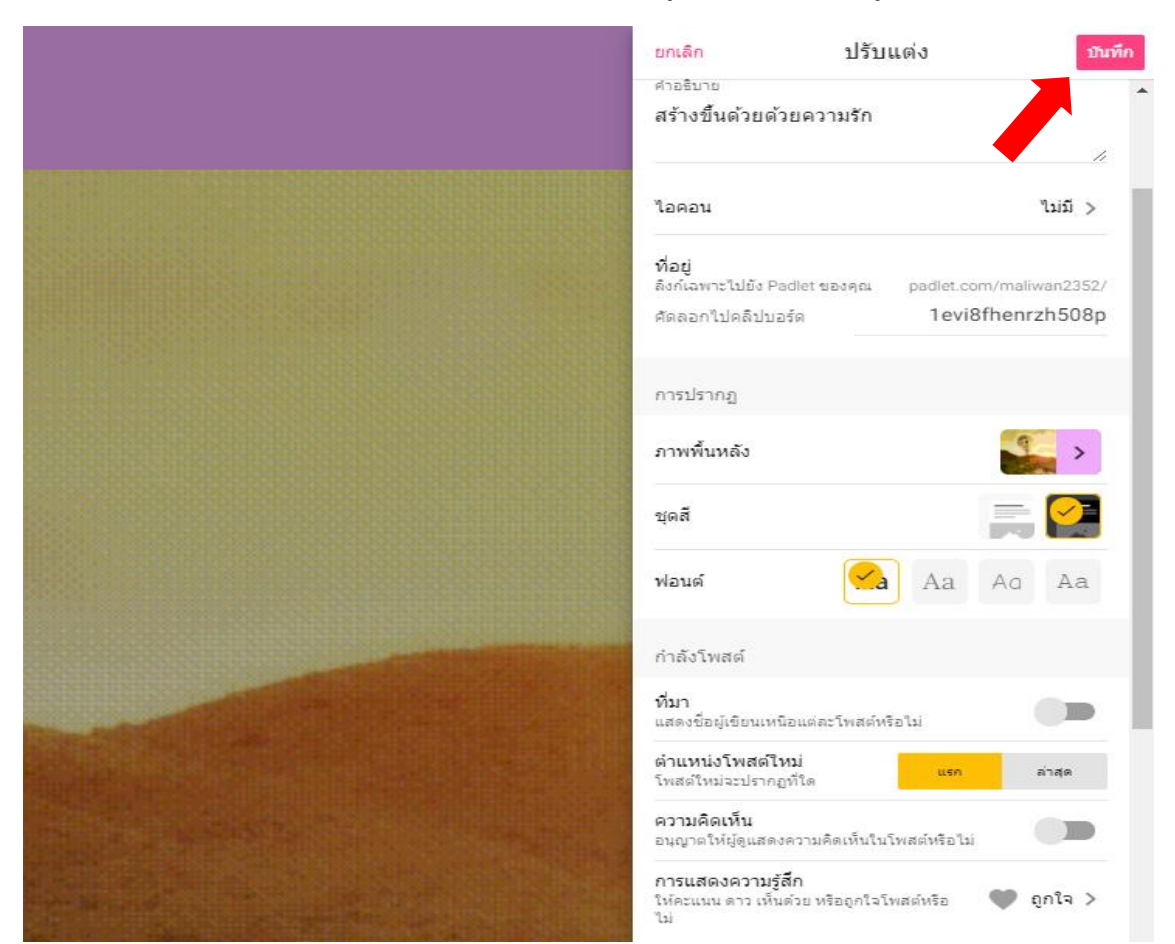

## เมื่อตั้งค่าทุกอย่างเรียบร้อยแล้วให้คลิกบันทึก (ปุ่มอยู่ขวามือบนสุด) ดังรูป

# จากนั้นคลิกที่ปุ่มปิดหรือคลิกที่พื้นหลัง 1 ครั้ง

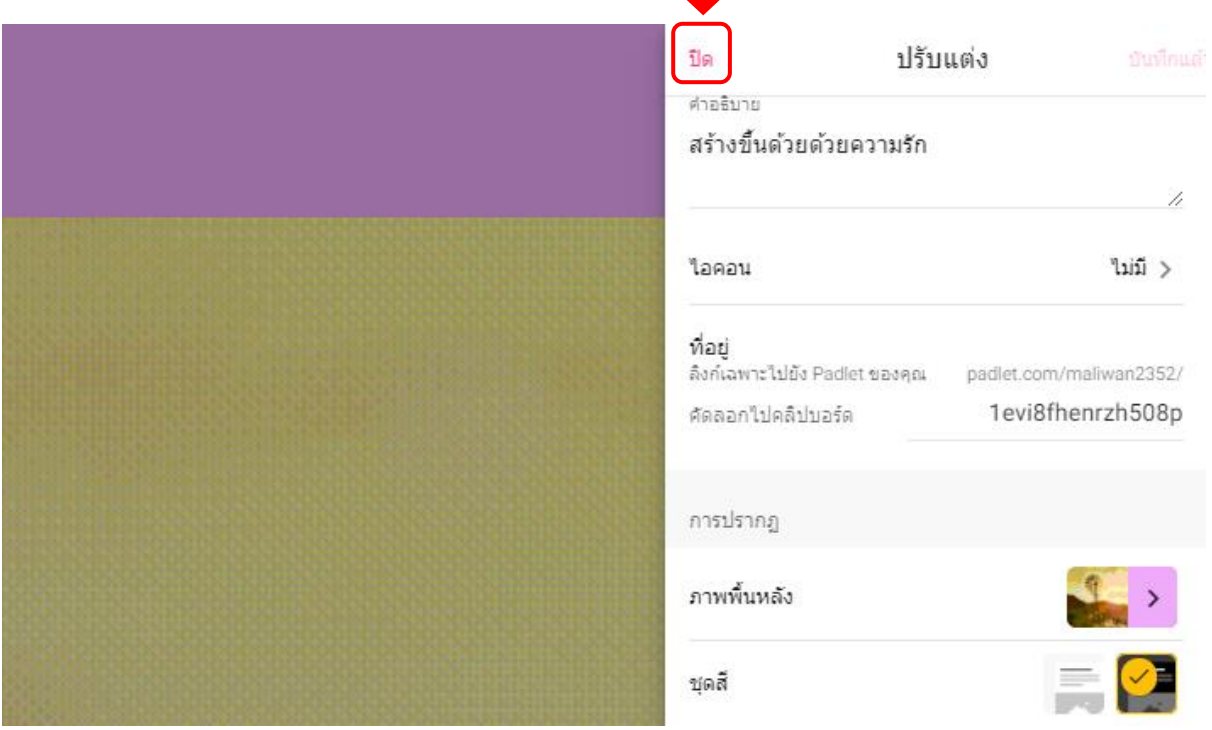

## อธิบายหมายเลข 5 เพิ่มเติม

เมื่อคลิกลูกศรที่ภาพพื้นหลังก็จะพบกับภาพหมายเลข 1 ดังรูป ซึ่งภาพพื้นหลังจะปรากอบด้วยพื้นหลัง 4 รูปแบบ และแต่ละรูปแบบจะมีแบบย่อยออกไปตามหมวดหมู่ โดยผู้ใช้สามารถคลิกที่ลูกศรหลังข้อความเพื่อ เลือกแบบพื้นหลัง ในที่นี้จะยกตัวอย่างพื้นผิวและลวดลายจากนั้นเลือกแบบพื้นหลัง หากผู้ใช้ต้องการเลือกพื้น หลังจากแหล่งอื่นให้คลิกที่ Add your own wallpaper

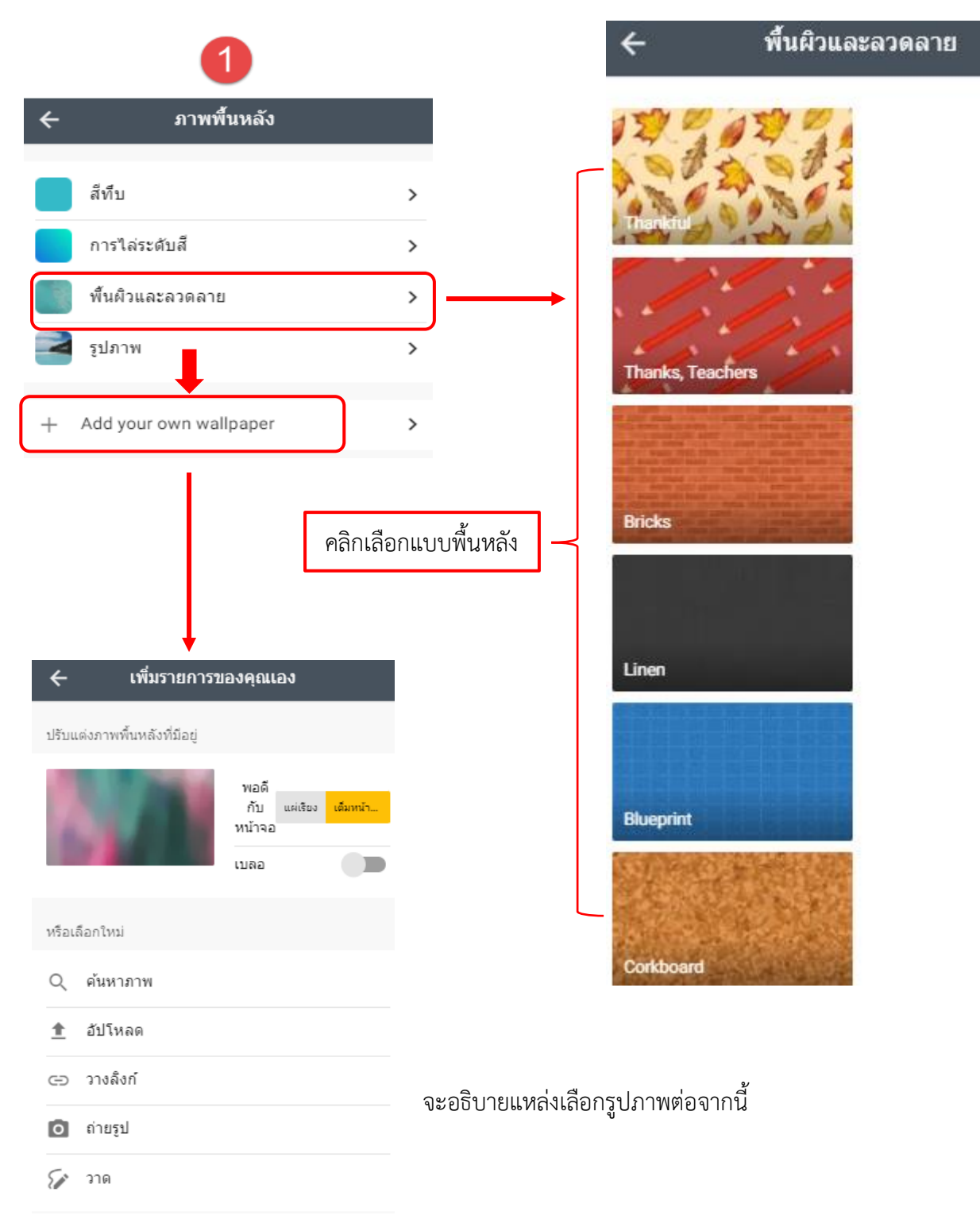

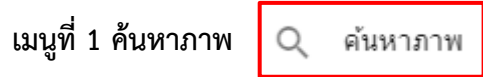

คลิกเลือกค้นหาภาพจากนั้นพิมพ์คำที่ต้องการค้นหา ซึ่งรองรับภาษาอังกฤษเท่านั้น

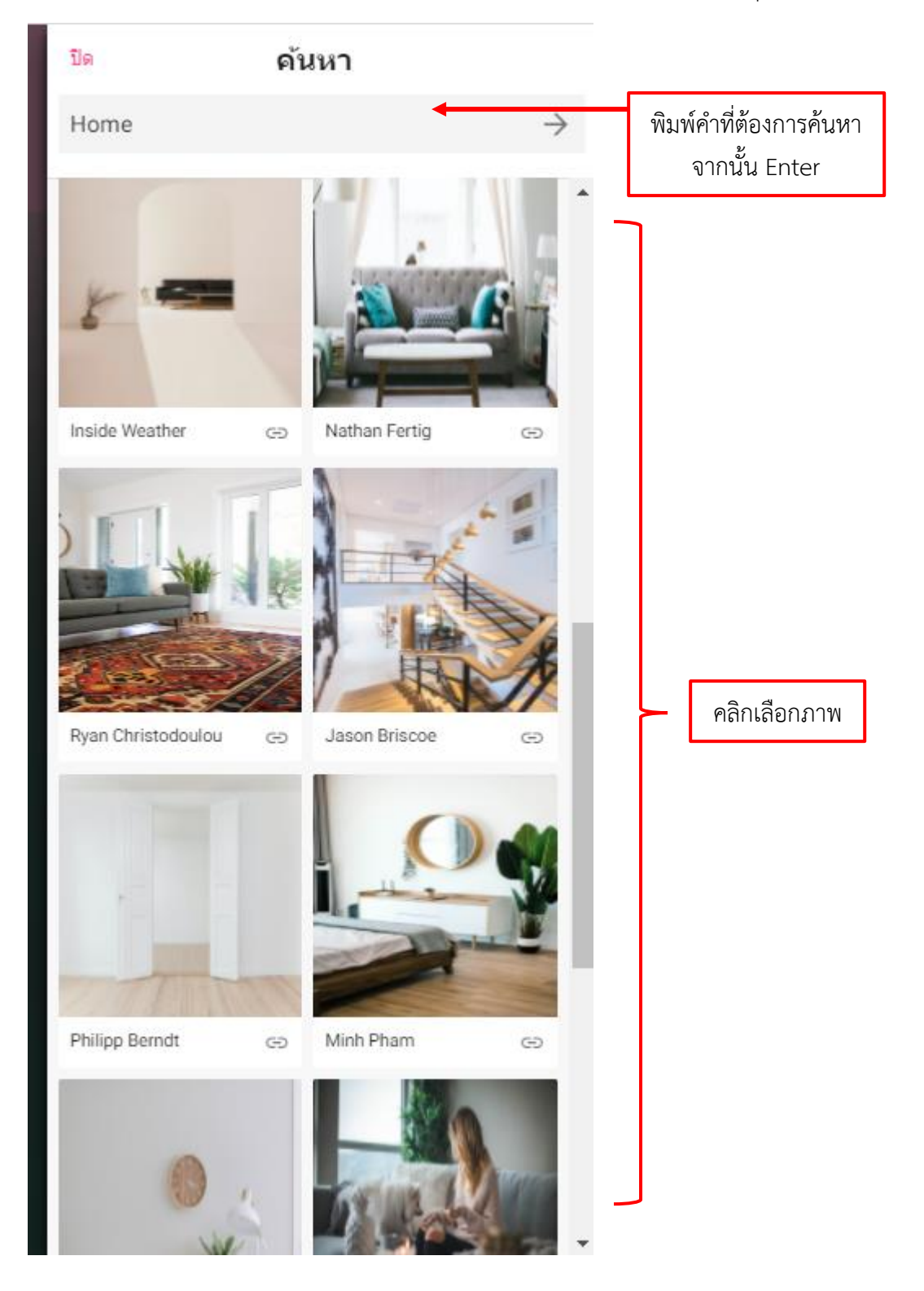

หลังจากคลิกเลือกภาพ ภาพพื้นหลังในหน้า Padlet จะเปลี่ยนทันทีและจะปรากฏหน้าต่างการตั้งค่าของ พื้นหลังด้วย ดังรูป

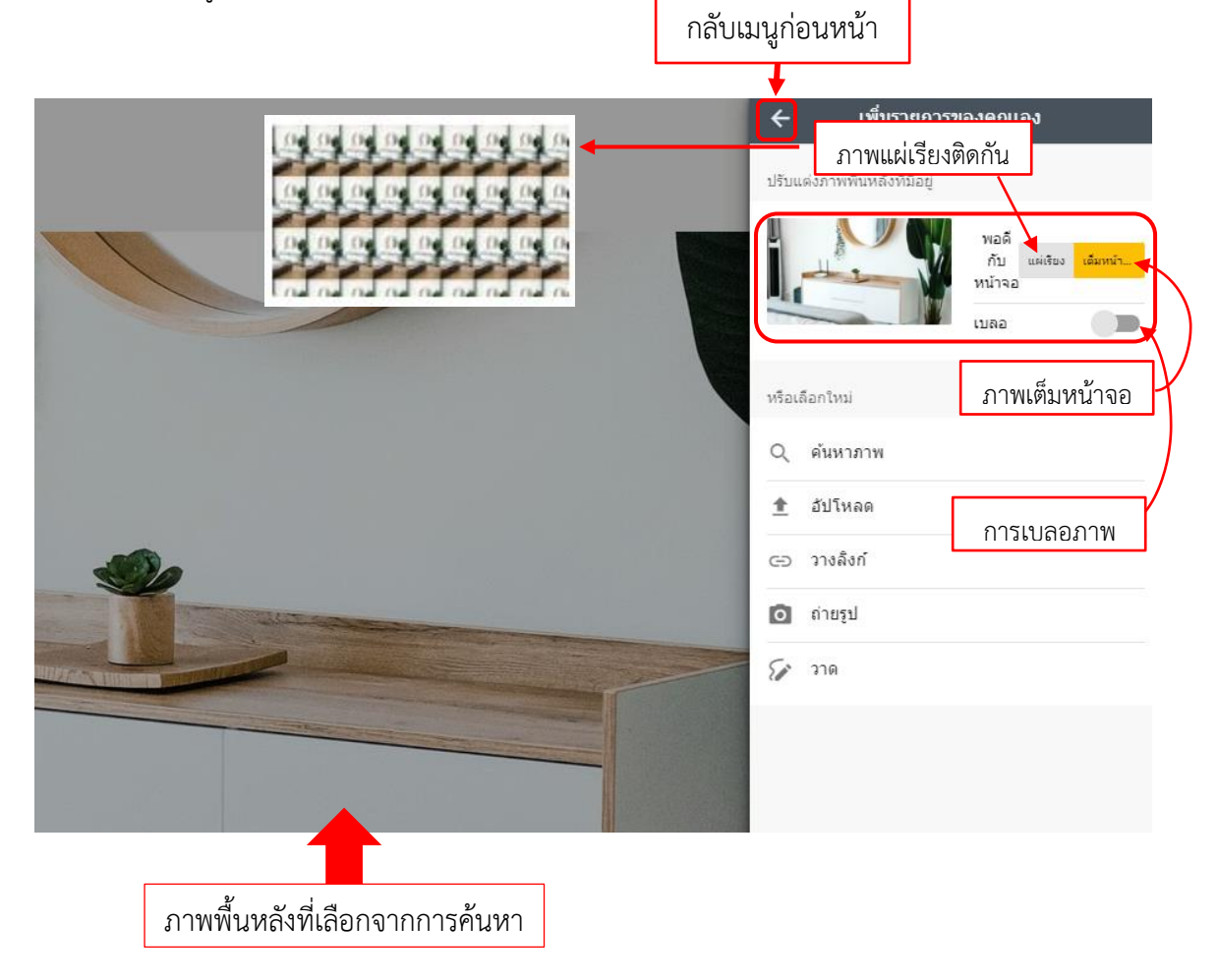

เมนูที่ 2 อัปโหลด 🟦

🖿 อัปโหลด

คลิกที่อัปโหลดจากนั้นเลือกไฟล์ภาพจากเครื่องคอมพิวเตอร์ (ขนาดไฟล์ภาพประมาณเท่าหน้าจอ คอมพิวเตอร์)

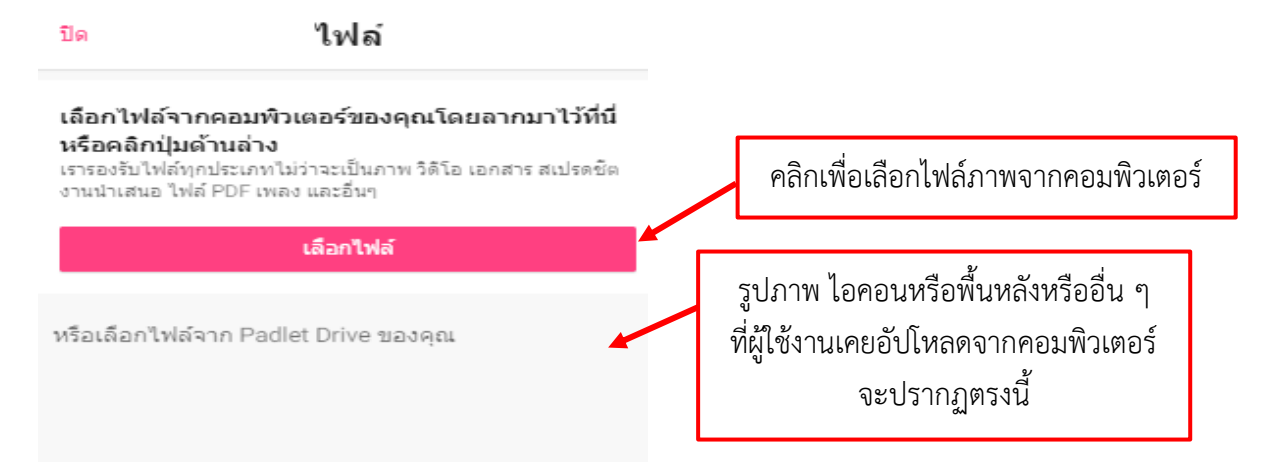

# จากนั้นเลือกรูปภาพที่ต้องการแล้วเลือก Open ดังรูป

| Organize 👻 New fold                                                                                                    | и                        | <b></b>    | •  |       | 2 |
|----------------------------------------------------------------------------------------------------|--------------------------|------------|----|-------|---|
| Quick access Quick access Quick access Quick access Quick access This PC This PC Documents Documents Documents Videos Videos Videos Vintro (Cc) DATA (Dc) RCD Pretwork Network |                          |            |    |       |   |
|                                                                                                    |                          |            |    |       |   |
| File                                                                                                    | isme [bsckground.png 🗸 🗸 | I File (*) |    | ``    | - |
|                                                                                                    |                          | Open       | Ca | incel |   |

# ภาพที่เลือก

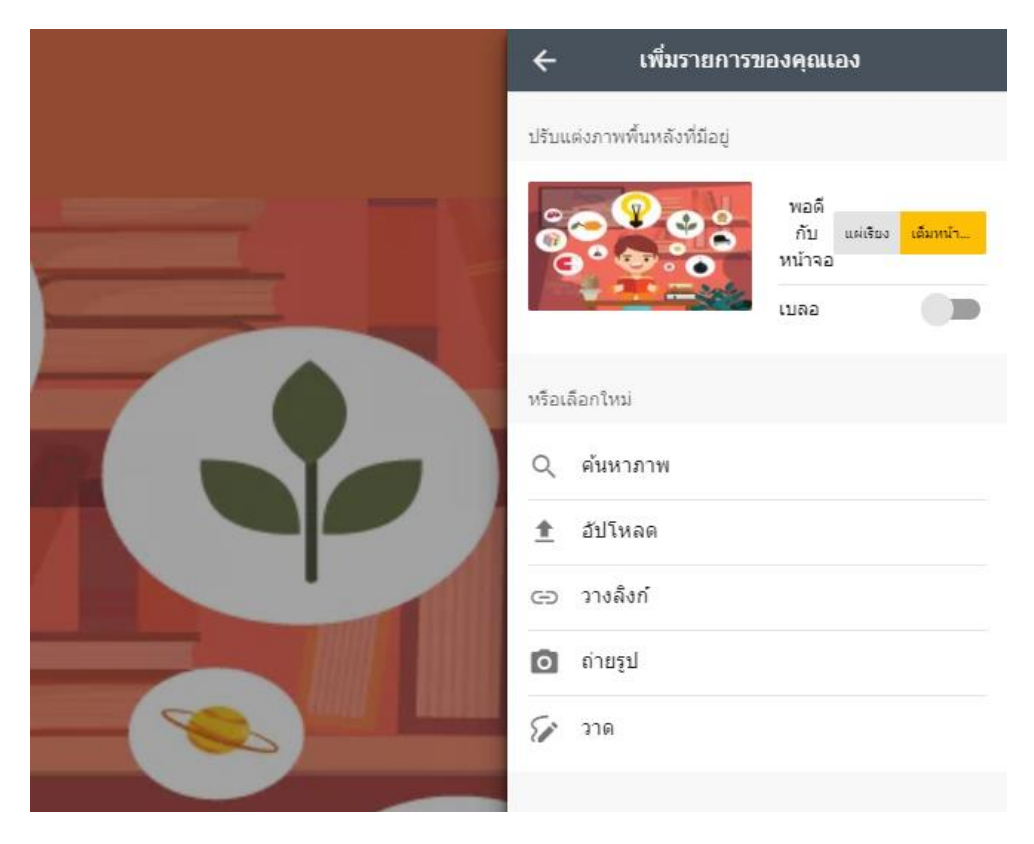

# เมนูที่ 3 วางลิงค์ 😑 วางลิงก์

ในเมนูนี้ผู้ใช้สามารถค้นหารูปภาพจากเว็บไซต์ที่เปิดให้ใช้รูปภาพฟรี หรือภาพจากเว็บไซต์ของผู้ใช้งาน เอง จากนั้นคัดลอกที่อยู่ของรูปภาพมาวางที่ช่องป้อน URL จากนั้นคลิกบันทึก

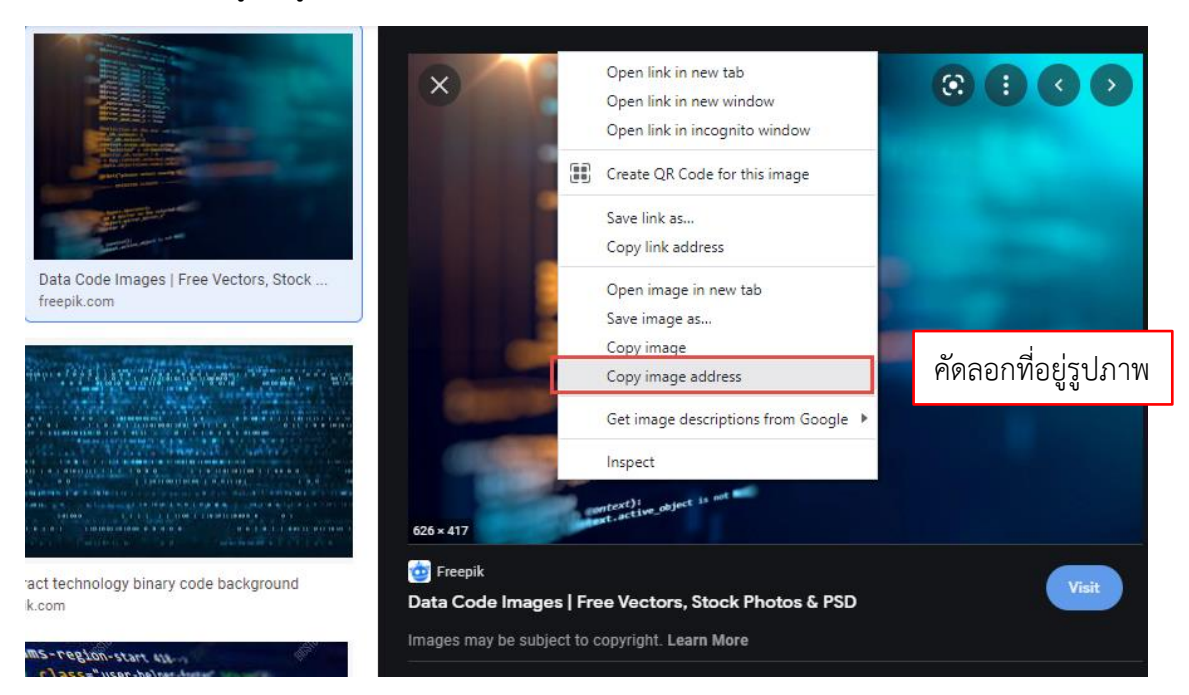

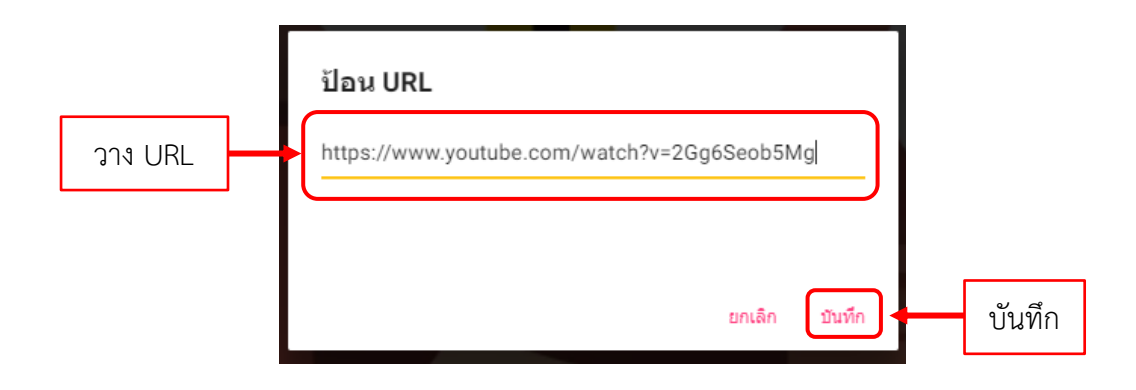

# ภาพพื้นหลังที่ได้ ดังรูป

|                                                                                                  | 🔶 เพิ่มรายกา                                  | รของคุณเอง                                                    |
|--------------------------------------------------------------------------------------------------|-----------------------------------------------|---------------------------------------------------------------|
| (5) พยาสมสาย - นอยสารแน่งสาย<br>Padlet มหากาพย์เของฉัน<br>สาร์งสัมสมสัยสายภาพย์ก                 | ปรับแต่งภาพพื้นหลังที่มือยู่                  |                                                               |
| Peration ************************************                                                    |                                               | พอดี<br>กับ แต่เรื่อง <mark>เส้มกพ่า</mark><br>หน้าจอ<br>เบลอ |
| Operation False<br>Lror_mod.use_x = False<br>lirror_mod.use_x = False<br>lirror_mod.use_y = True | หรือเลือกใหม่<br>Q ค้นหาภาพ                   |                                                               |
| Operation === "MIRROR 2"<br>Irror_mod.use_x = False                                              | <ol> <li>อัปโหลด</li> <li>วางลิงก์</li> </ol> |                                                               |
| Beletion at the                                                                                  | 🖸 ถ่ายรูป                                     |                                                               |
| ob.select= 1                                                                                     | 5 270                                         |                                                               |
| "Selected" + str(modifier                                                                        |                                               |                                                               |

# เมนูที่ 4 ถ่ายรูป 👩 ถ่ายรูป

หลังจากคลิกเลือกเมนูถ่ายรูปเข้ามาจะพบกับป๊อบอัปเรียกใช้กล้องให้ผู้ใช้งานคลิกอนุญาต (Allow) เพื่อ เปิดใช้งาน ดังรูป

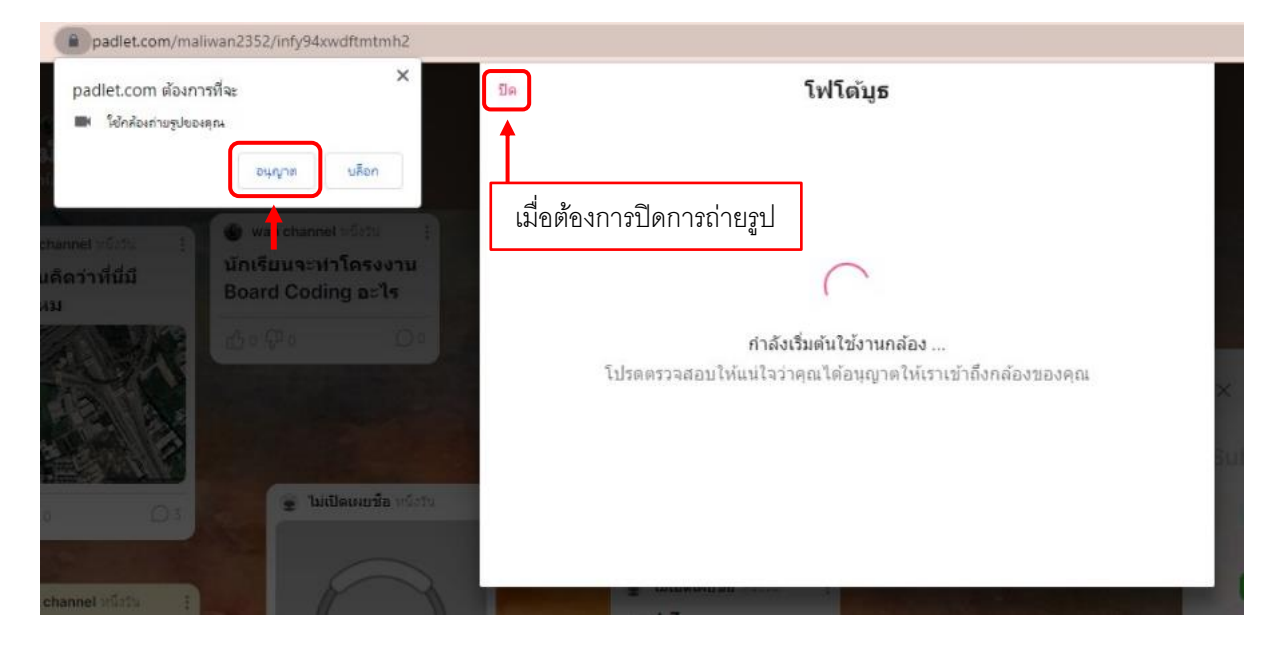

หลังจากคลิกอนุญาตกล้องจะนับถอยหลัง 3 2 1 และถ่ายภาพ ดังรูป

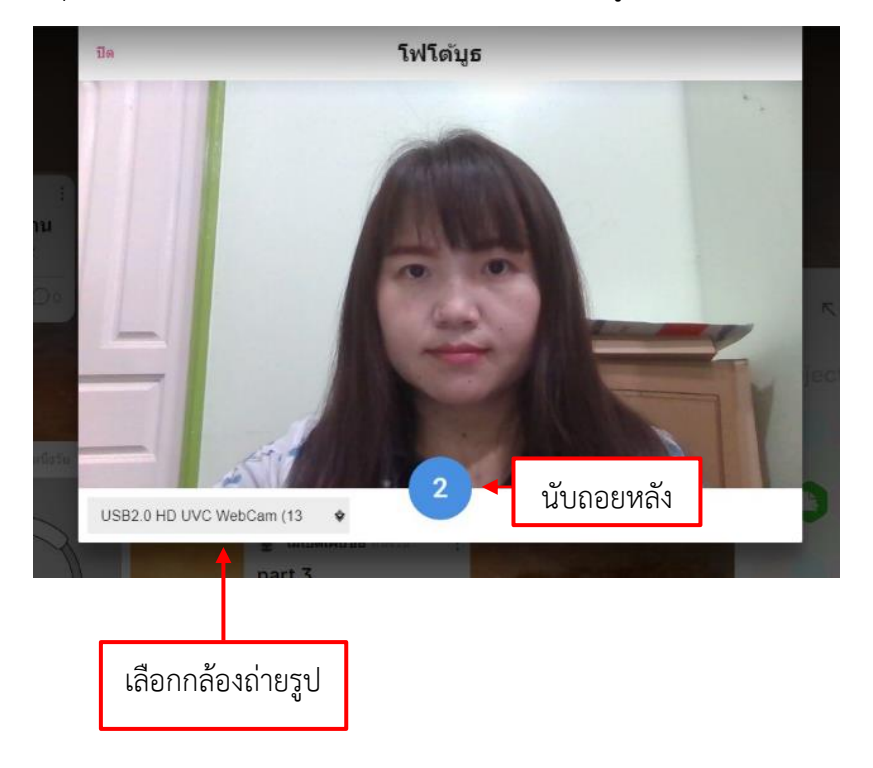

เมื่อถ่ายเรียบร้อยแล้วคลิกที่ปุ่มบันทึก หรือคลิกที่ปุ่มรีเฟรชเพื่อถ่ายใหม่ หรือคลิกปิดเมื่อต้องการปิด กล้องถ่ายรูป ดังรูป

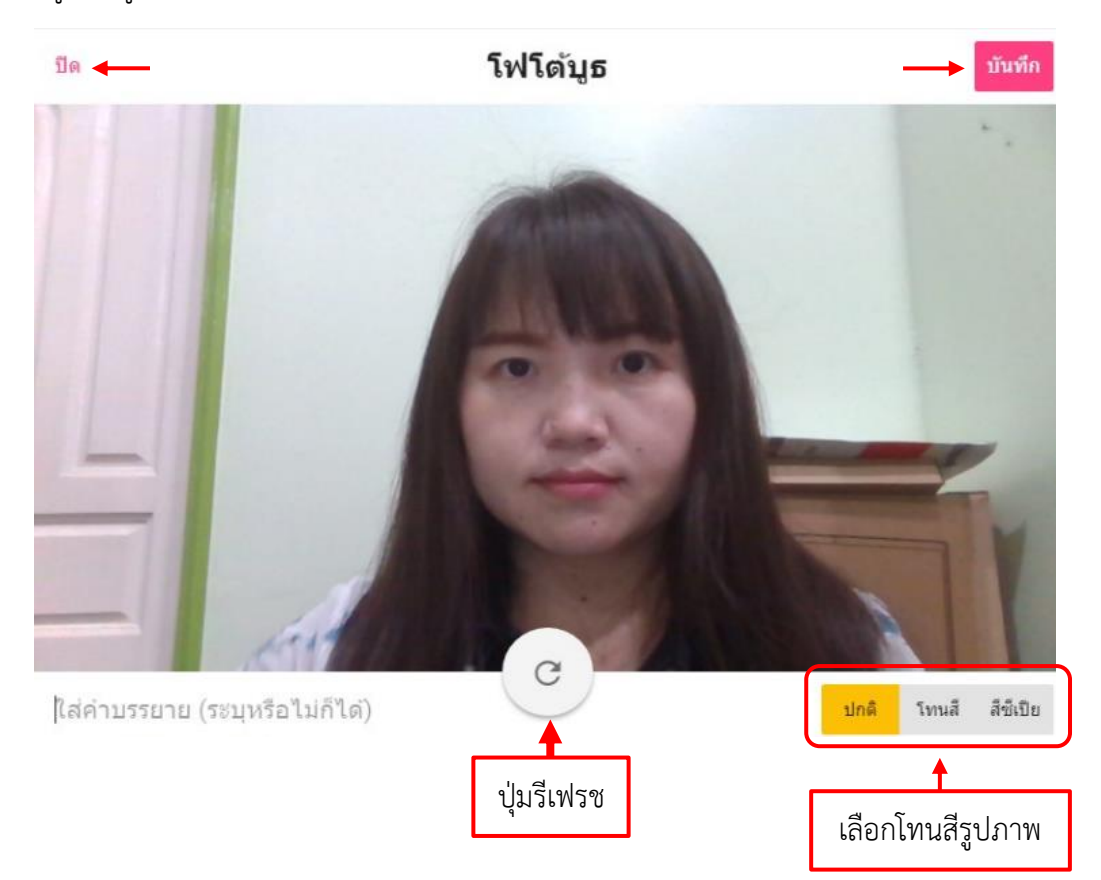

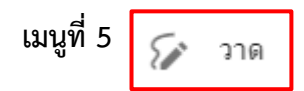

ปิด 8 สีด่า บันทึก 10.0 ย้อนกลับ/เรียกคืน สีพื้นหลัง สีปากกา ปากกา ยางลบ 5 คลิกเมื่อต้องการบันทึก Padlet vo 0

เมื่อผู้ใช้งานคลิกเมนูการวาดเข้ามาจะพบกับหน้าต่างการเขียน ซึ่งมีรายละเอียดดังนี้

# พื้นหลังจากการวาด

|              | ปรับแต่งภาพพื้นหลังที่มีอยู่                                                                                                    |
|--------------|----------------------------------------------------------------------------------------------------|
| Padet 00_    | Малания         Малания         Малания |
|              | หรือเลือกใหม่                                                                                                    |
|              | Qุ ต้นหาภาพ                                                                                                    |
|              | 1 อัปโหลด                                                                                                    |
|              | ⊂⊃ วางลึงก์                                                                                                    |
|              | 🗿 តាមភូป                                                                                                    |
|              | รัต วาด                                                                                                    |
| . Padlet op_ | Padlet                                                                                                    |

3.2 การตั้งค่าเพิ่มเติม

สัญลักษณ์เพิ่มเติมคือ 3 จุด ด้านขวาบนสุด คลิก 1 ครั้ง จะปรากฏหน้าต่างการตั้งค่าเพิ่มเติม ดังรูป

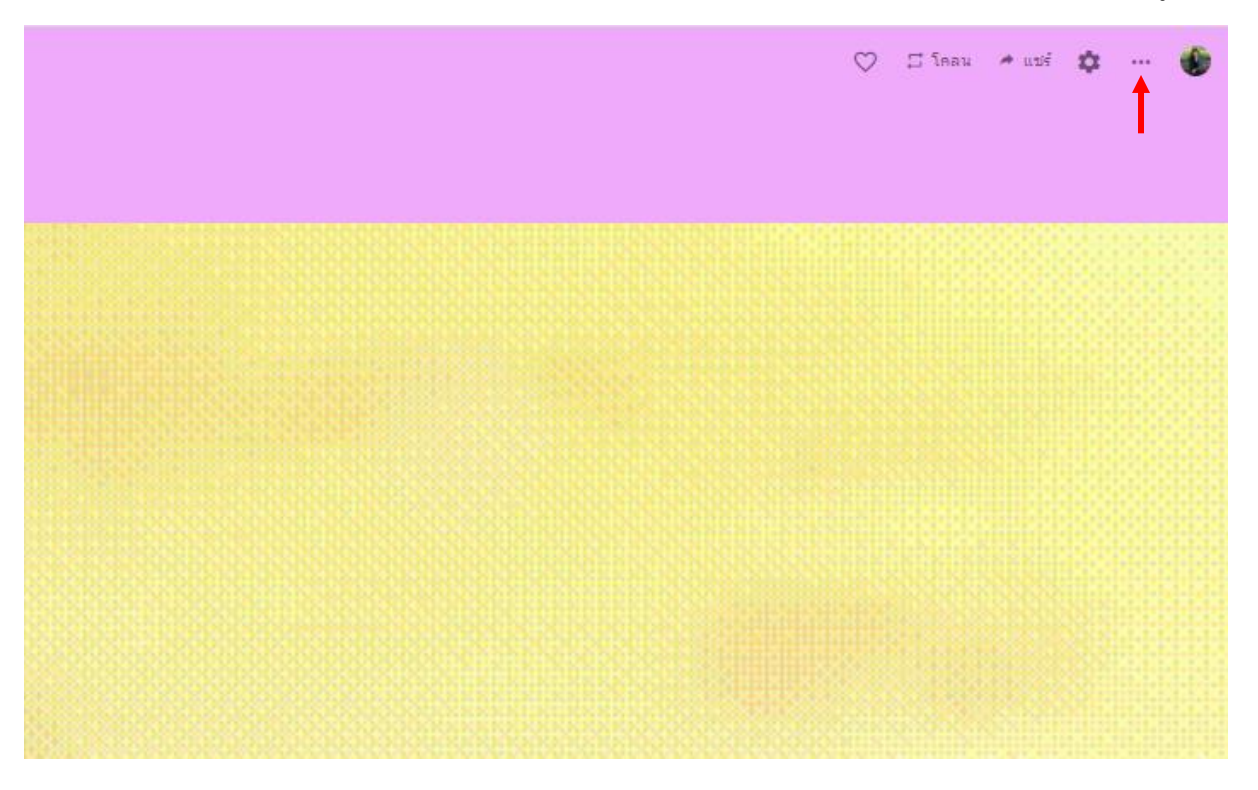

# การตั้งค่าเพิ่มเติม

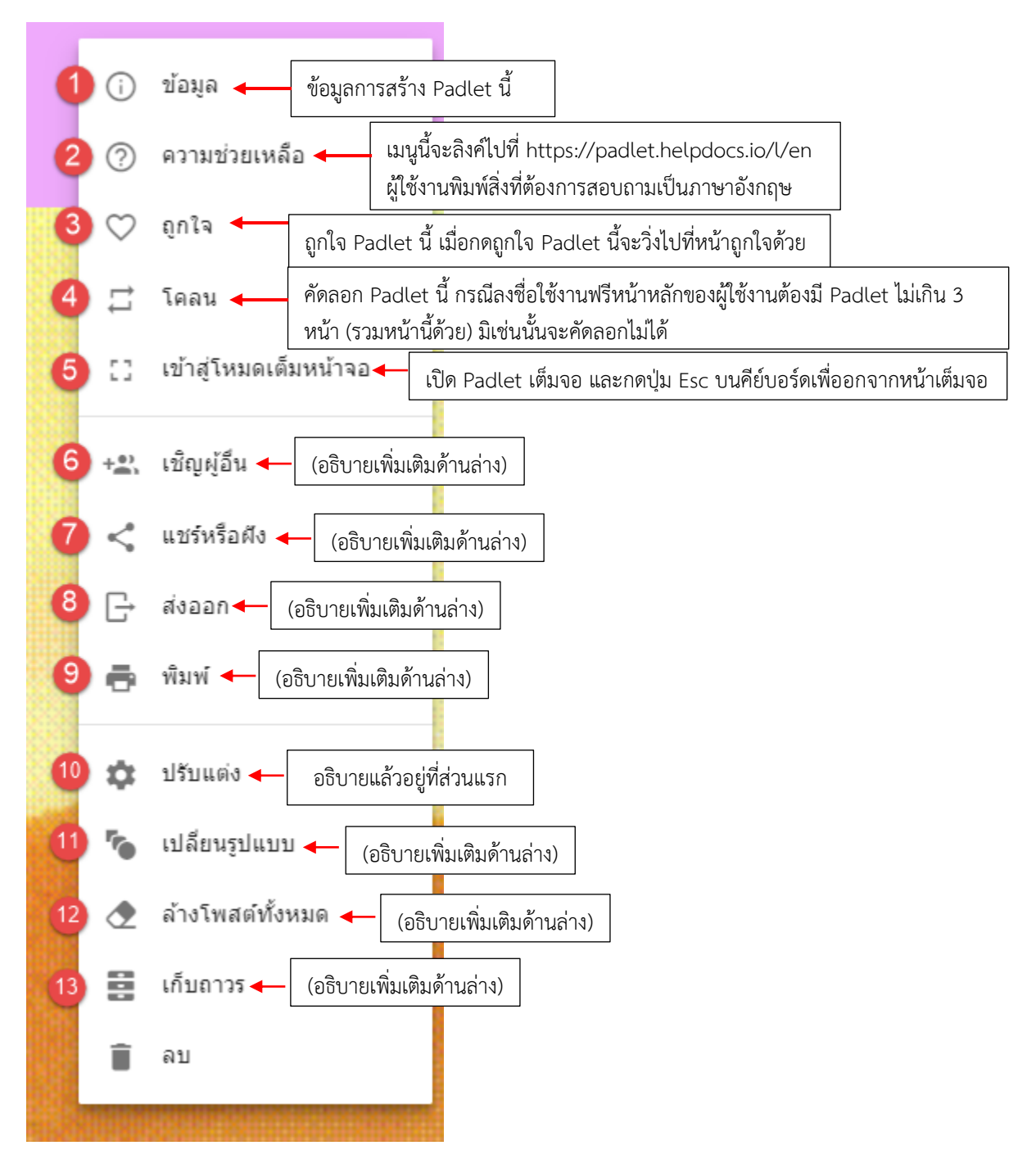

## อธิบายหมายเลข 6 เพิ่มเติม +2 เชิญผู้อื่น

หลังจากคลิกเมนูเชิญผู้อื่นแล้วจะพบกับหน้าต่างการค้นหา ดังรูป ให้พิมพ์ชื่อหรืออีเมลที่ช่องค้น

|         | ย้อนกลับ | ม สมาชิก                              | บันทึกแล้ว |      |                  |
|---------|----------|---------------------------------------|------------|------|------------------|
|         | Lerdm    | a                                     | •          |      | พิมพ์ชื่อหรือเมล |
|         | 0        | Lerdmaneechat<br>lerdmaneechatbuehler |            |      |                  |
|         |          | lerdmanee<br>lerdmanee07              |            | คลิก | เชื่อที่ต้องการ  |
|         |          | Liam<br>lerdmann71                    |            |      |                  |
| and and | •        | lerdmann1<br>lerdmann1                |            |      |                  |
|         |          | Suchanuch<br>suchanuchl2023           |            |      |                  |
|         |          |                                       |            |      |                  |

หลังจากคลิกเลือกชื่อแล้วสามารถตั้งค่าการแสดงความคิดเห็นของบุคคลนั้นได้ โดยคลิกที่ตั้งค่า (3 จุด) ดัง รูป จากนั้นคลิกเลือกความสามารถในการแสดงความคิดเห็น

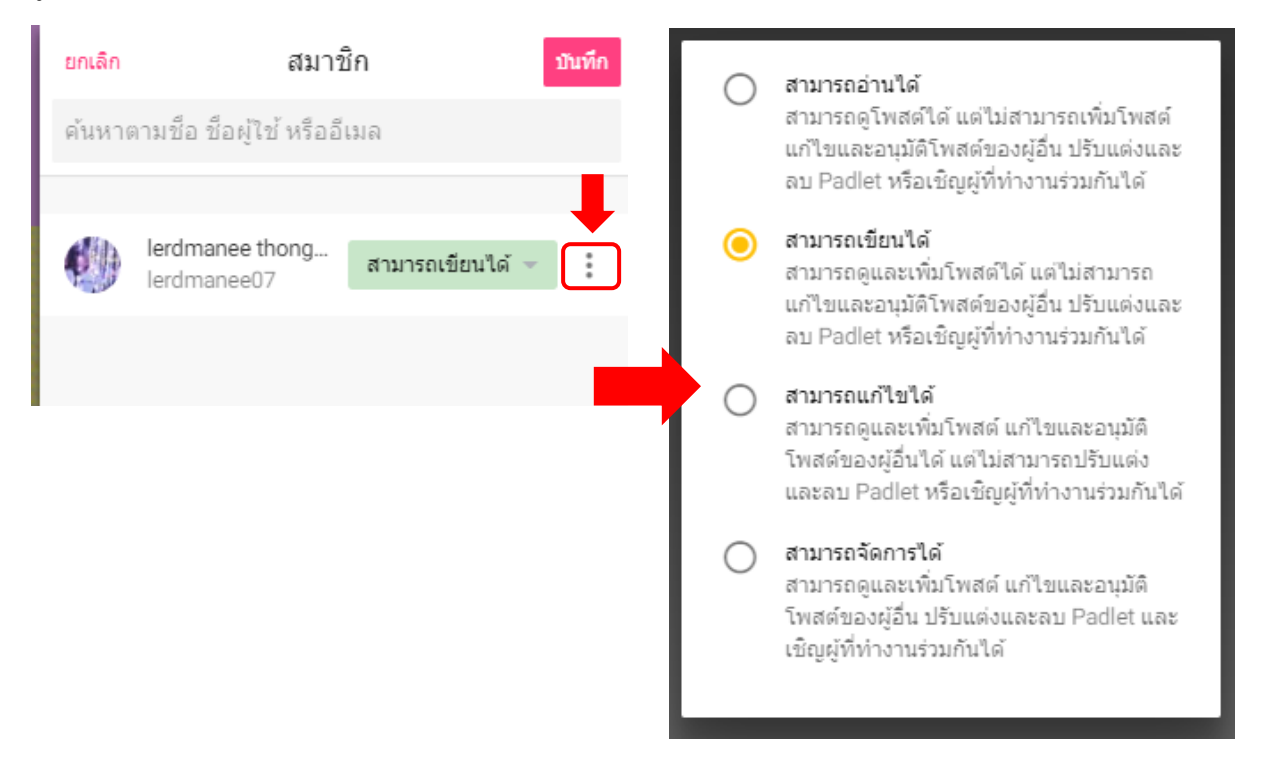

# อธิบายหมายเลข 7 เพิ่มเติม < แชร์หรือศัง

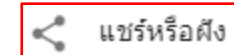

การแชร์หรือฝังมี 4 ส่วน ดังนี้

#### 1. เชิญสมาชิก ประกอบด้วย

เพิ่มหรือแก้ไขสมาชิก (อธิบายแล้วในหัวข้ออธิบายหมายเลข 6 เพิ่มเติม)

## **2. ความเป็นส่วนตัว** ประกอบด้วย

1) แก้ไขความเป็นส่วนตัว

#### **3. แชร์** ประกอบด้วย

- 1) คัดลอกลิงค์ไปยังคลิปบอร์ด
- 2) รับคิวอาร์โค้ด
- 3) ฝังในบล็อกหรือเว็บไซต์ของคุณแล้ว
- 4) อีเมล
- 5) แชร์บน Facebook
- 6) แชร์บน Twtter
- 7) แชร์บน Google Classroom

#### **4. ส่งออก** ประกอบด้วย

- 1) บันทึกเป็นภาพ
- 2) บันทึกเป็น PDF
- 3) บันทึกเป็น CSV
- 4) บันทึกเป็นสเปรดชีต Excel
- 5) พิมพ์

## อธิบายเพิ่มเติมดังต่อไปนี้

## 2. ความเป็นส่วนตัว แก้ไขความเป็นส่วนตัว ประกอบด้วย

คลิกที่แก้ไขความเป็นส่วนตัวจะปรากฏ 2 ส่วน คือ แก้ไขความเป็นส่วนตัวและสิทธิ์ของผู้เยี่ยมชม ส่วนของแก้ไขความเป็นส่วนตัวผู้สร้างสามารถคลิกเลือกความสามารถส่วนที่ต้องการให้เป็นจุดสีเหลือง ดัง รูป จากนั้นบันทึก

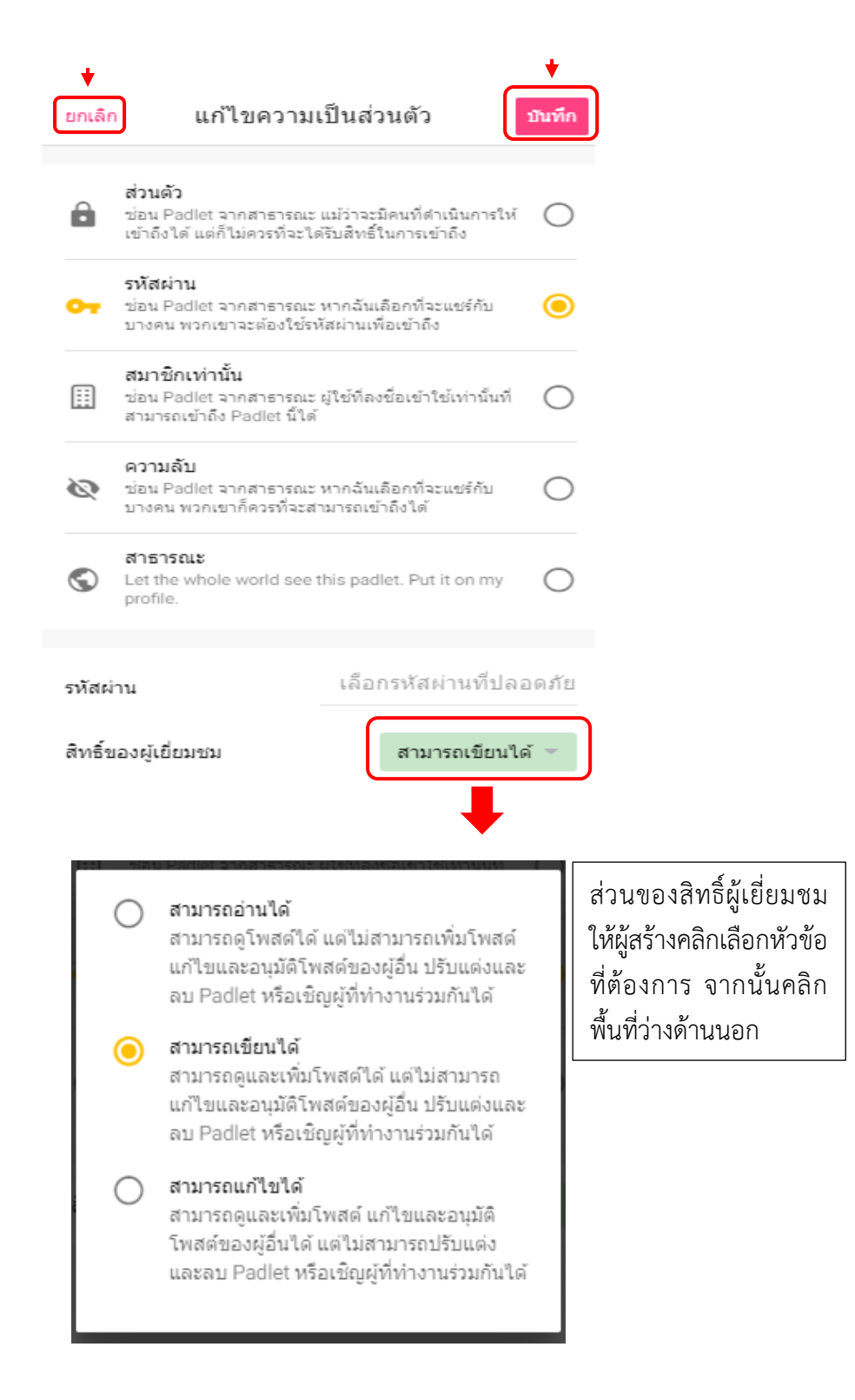

#### 3. แชร์

รับคิวอาร์โค้ด 😹 เมื่อคลิกเมนูนี้จะปรากฏ QR Code ของ Padlet นี้ ผู้สร้างสามารถดาวน์โหลดแล้ว ส่งให้สมาชิกกลุ่ม หรือสแกนโค้ดโดยใช้แอป Padlet บนโทรศัพท์หรือแท็บเล็ต ผ่านระบบ Android และ IoS และคลิกปิดที่คำว่า ปิด ดังรูป

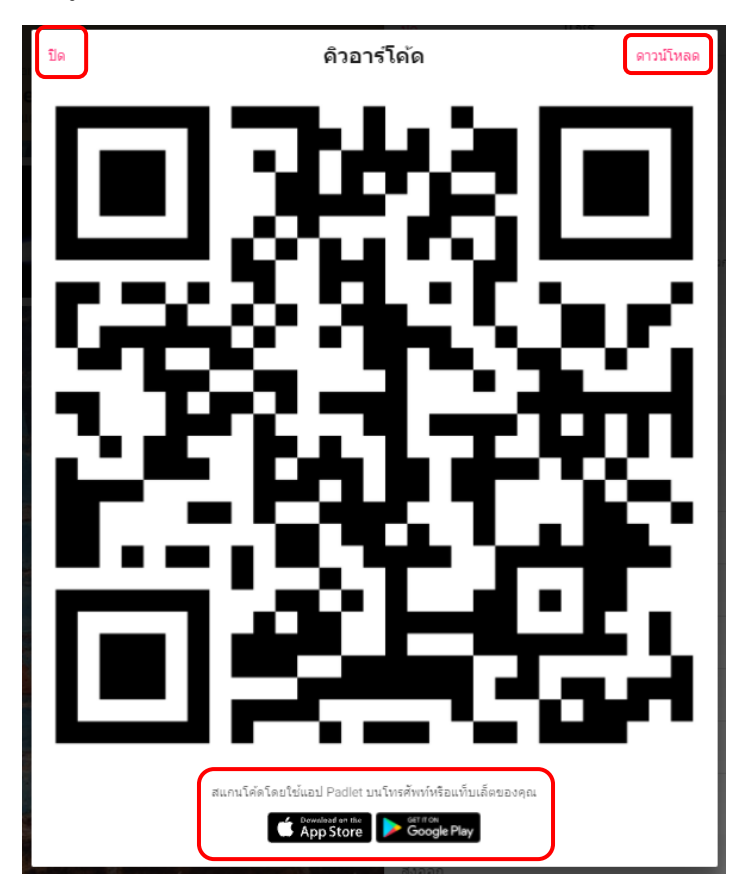

<u>ฝังในบล็อกหรือเว็บไซต์ของคุณ</u> <> ผู้สร้างสามารถคัดลอกโค้ดไปวางในโค้ด HTML หรือเว็บไซต์ wordpress.com โดยคลิกคัดลอกที่โค้ดนั้น ๆ ดังรูป

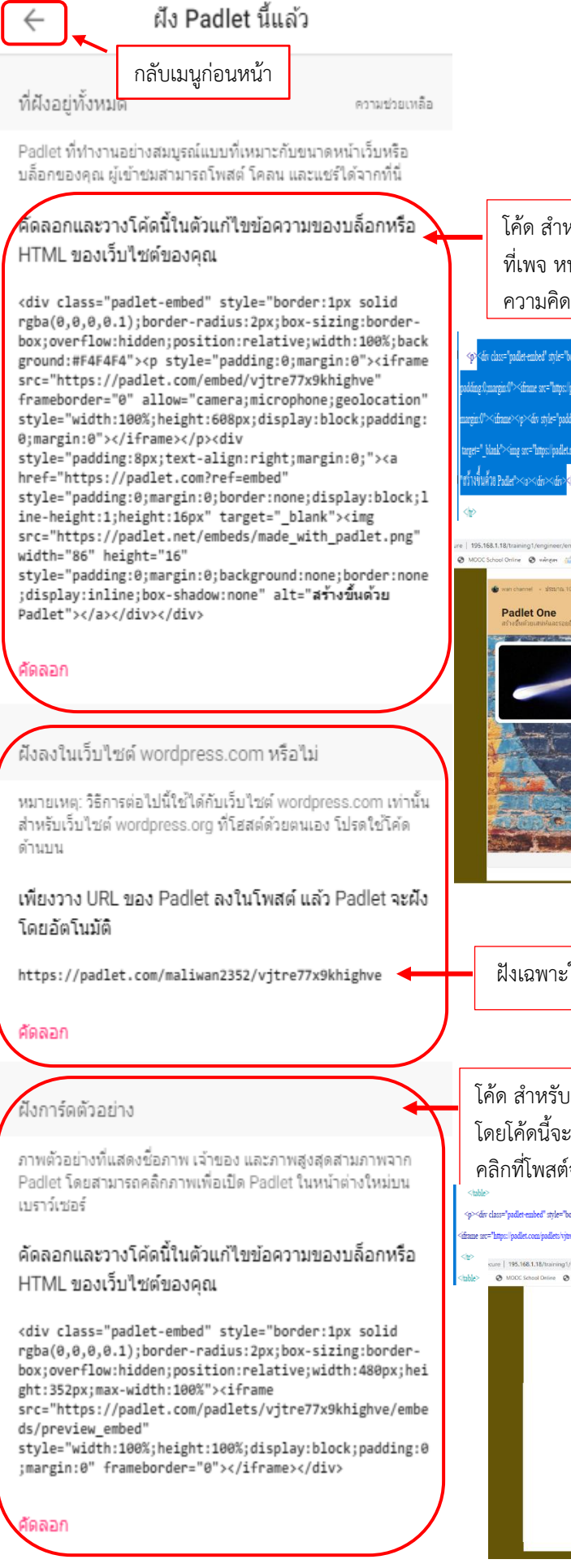

โค้ด สำหรับ HTML โดยคัดลอกโค้ดแล้วนำไปวางหน้าโด้ด ที่เพจ หน้า Padlet จะปรากฏบนเพจ ดังรูป โดยผู้แสดง ความคิดเห็นสามารถตอบโพสต์ได้ปกติ

<complex-block>

ฝังเฉพาะในเว็บไซต์ wordpress.com

โค้ด สำหรับ HTML โดยคัดลอกโค้ดแล้วนำไปวางหน้าโด้ดที่เพจ โดยโค้ดนี้จะแสดงโพสต์แรกของ Padlet เมื่อผู้แสดงความคิดเห็น คลิกที่โพสต์จะเป็นการเปิด Padlet ในหน้าต่างใหม่ ดังรูป

- der dasse "pallet ensleef" style="besker (pr. solid splot(0,0,0,1) besker endas (pr. kos-izang besker bes. sereflow halden gonines relative wicht 400yn langte 353pr.mar. wicht 100% zwei "best- solid even midde vom 755 kindere ended service" entleff med- "bekt 100% kinder block andrag (b march

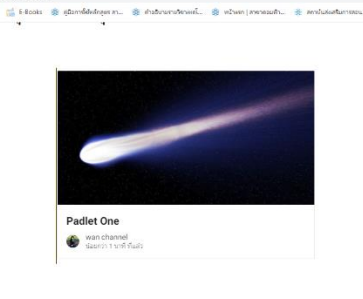

<u>แซร์บน Google Classroom</u> 👜 เมื่อผู้สร้างคลิกเข้ามาจะปรากฏหน้าต่างให้เลือกชั้นเรียนของ Class --> เลือกชั้นเรียนใน Classroom ของผู้สร้าง --> เลือกการทำงาน --> เริ่ม ดังรูป

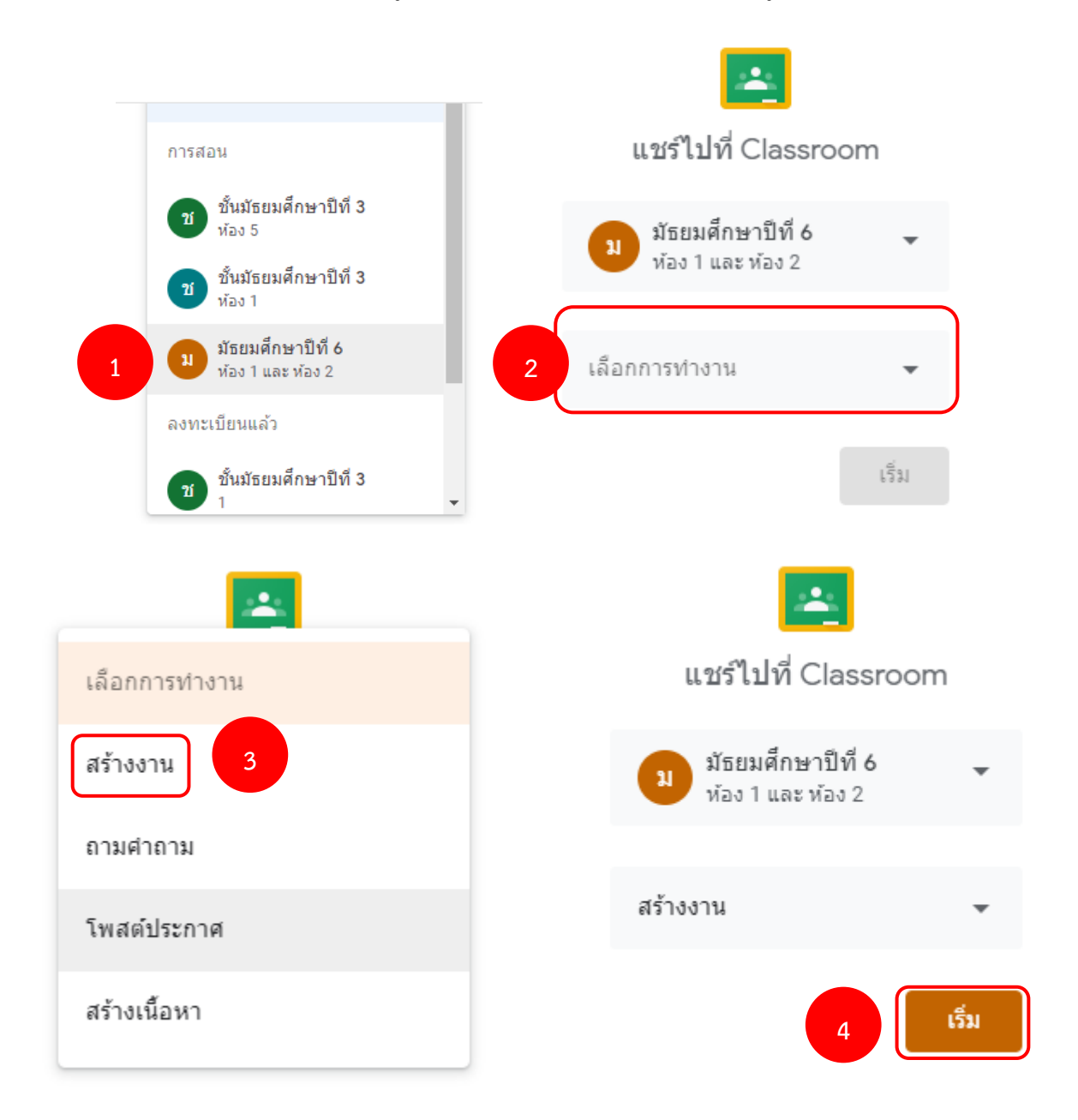

จากนั้นผู้สร้างตั้งชื่องาน --> เขียนคำสั่งที่ช่องคำแนะนำ --> เลือกหมวดหมู่คะแนน --> คะแนน (คะแนนเต็มของงาน Padlet นี้) --> ครบกำหนด --> หัวข้อ (เลือกว่า Padlet นี้ อยู่ในหัวข้อไหน) --> มอบหมาย ดังรูป

| 🗙 งาน                                                                           |                      | 0              | มอบหมาย |
|---------------------------------------------------------------------------------|----------------------|----------------|---------|
| สำหรับ                                                                          |                      |                |         |
| มัธยมศึกษาปีที่ 6 ห้อง 1 และ ห้                                                 | อง2 ▼ นั             | ักเรียนทั้งหมด | •       |
| 1 Padlet สรุปงาน                                                                |                      |                |         |
| <ul> <li>คำแนะนำ (ไม่บังคับ)</li> <li>ให้แต่ละกลุ่มสรุปงานตามหัวข้อ'</li> </ul> | โครงงานใน Padlet นี้ |                |         |
| в <i>І</i> ⊻ ≔ ⊼                                                                |                      |                |         |
| Padlet One<br>https://padlet.com/maliwan:                                       | 2352/vjtre77x9khigh  | ve             |         |
| หมวดหมู่คะแนน                                                                   | คะแ                  | นน 4           |         |
| 3 เก็บคะแนน                                                                     | • 1                  | 0              | •       |
| ครบกำหนด                                                                        |                      |                |         |
| 互 จ. 11 ต.ค. 12:00                                                              |                      |                | -       |
| หัวข้อ                                                                          |                      |                |         |
| 🌀 บทที่ 1                                                                       |                      |                | •       |

งานนี้ก็จะไปปรากฏที่หน้าสตรีมของชั้นเรียนใน class

#### 4. ส่งออก

<u>บันทึกเป็นภาพ</u> 🔤 คือการบันทึกหน้า Padlet ที่มีความคิดเห็นทั้งหมด ซึ่งหลังจากคลิกเมนูนี้แล้วรอ ประมาณ 15 วินาที ดังรูป

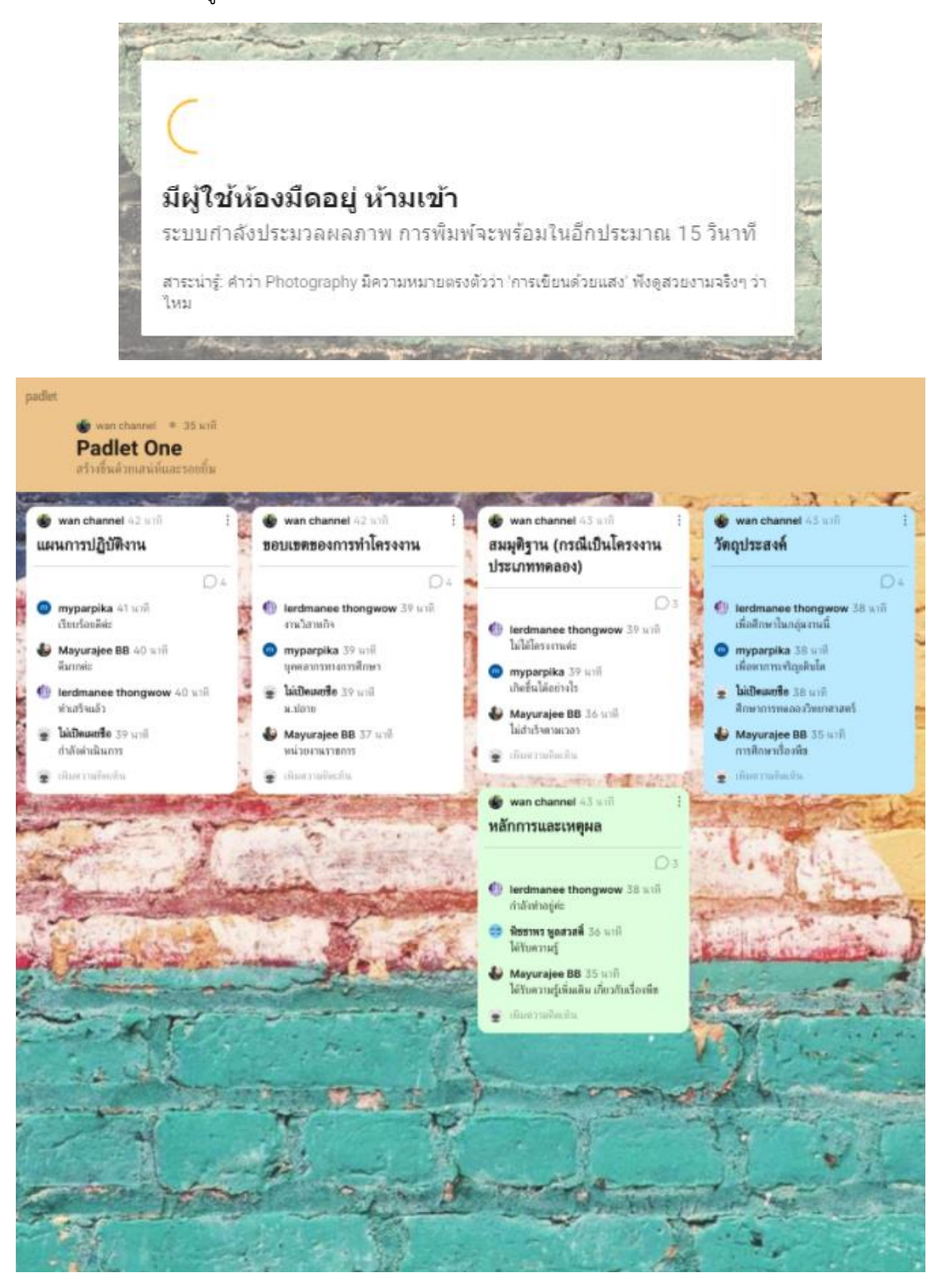

<u>บันทึกเป็นไฟล์ PDF</u> 🔤 เมื่อคลิกเมนูจะปรากฏหน้าให้เลือกรูปแบบของ PDF ซึ่งในที่นี้จะเลือก A4 แนวตั้ง จากนั้นคลิกเผยแพร่ PDF ดังรูป

| เพอการูปแปบหนาสาหรบ PDF ของตุรณ<br>ขนาดหน้า<br>LETTER A4 LEGAL<br>การวางแนวหน้า<br>PORTRAIT LANDSCAPE |             |             |                   |                          | - |
|----------------------------------------------------------------------------------------------------|-------------|-------------|-------------------|--------------------------|---|
| การวางแนวหน้า<br>PORTRAIT LANDSCAPE                                                                   | 56N<br>1917 | LETTER      | лизц PDF 20<br>А4 | LEGAL                    |   |
| PORTRAIT LANDSCAPE                                                                                    | การ         | รวางแนวหน้า | _                 |                          |   |
|                                                                                                    |             | PORTRAIT    |                   | LANDSCAPE<br>เผยแพร่ PDF |   |

จากนั้นจะปรากฏหน้า PDF ซึ่งผู้สร้างสามารถพิมพ์หรือดาวน์โหลดไฟล์ได้ ดังรูป

| pdf                                       | จำนวนหน้า | <b>↓</b> 1 / 1   − 85% +   : ♦                                                 |                                                            | <u> </u>                     | <b>a</b> :       |
|-------------------------------------------|-----------|--------------------------------------------------------------------------------|------------------------------------------------------------|------------------------------|------------------|
| sala<br>Palati tian<br>estenti<br>anongha |           | padlet ย่อ/ขยาย                                                                | padlet.com                                                 | n/maliwan2352,vjtre77        | 7x9khighve       |
|                                           |           | Padlet One<br>สร้างขึ้นด้วยเสน่ห์และรอยยิ้ม                                    | ดา                                                         | วน์โหลด                      | พิมพ์            |
|                                           |           | <b>WAN CHANNEL</b> 08 สุลาพม 2021 15:11 น.                                     |                                                            |                              |                  |
| 1                                         |           | WAN CHANNEL 09 (0118822021 04:05 %.                                            |                                                            | เกิดขึ้นได้อย่างไร –         | MYPARPIKA        |
|                                           |           | แตนการบริบพราน                                                                 |                                                            | ใม่สำเร็จตามเวลา – MA        | YURAJEE BB       |
|                                           |           | เรียบร้อยพี่ท่ะ – MYPARPIKA                                                    |                                                            |                              |                  |
|                                           |           | สีมากล่ะ – MAYURAJEE BB                                                        | <b>WAN CHANNEL</b> 09 ตุลาพม 2021 04:05 พ.<br>วัตถาประสงค์ |                              |                  |
|                                           |           | ท่าเสร็จแล้ว – LERDMANEE THONGWOW                                              |                                                            |                              |                  |
|                                           |           | กำลังคำเนินการ –ไม่เปิดเหตรือ                                                  | เพอสกษาโนก                                                 | กุมงานน – LERDMANEE          | THONGWOW         |
|                                           |           |                                                                                |                                                            | เพื่อหาการเจริญเติบโต –      | MYPARPIKA        |
|                                           |           | WAN CHANNEL 09 แกะพ. 2021 04:05 พ.<br>พลง แพตพลงการทำโครงงาน                   | <i>จึกษ</i>                                                | กการทดลองวิทยาศาสตร์ 🛛       | – ไม่เปิดเมอชื่อ |
|                                           |           |                                                                                |                                                            | การศึกษาเรื่องที่ส – MA      | YURAJEE BB       |
|                                           |           | งานวิสาทกิจ − LERDMANEE THONGWOW                                               |                                                            |                              |                  |
|                                           |           | บุคคลากรทางการศึกษา – MYPARPIKA                                                | พลก channel 09 ตุลายม 2021 04:04 พ.<br>หลักการและเหตุผล    |                              |                  |
|                                           |           | <i>ม.ปลาย</i> – ไม่เปิดเหตซื่อ                                                 | •                                                          | - I FORMANEE                 | THOMOMORY        |
|                                           |           | หน่วยงานราชการ — MAYURAJEE BB                                                  | 1110                                                       | In logns - LERDMANEE         | HUNGWUW          |
|                                           |           |                                                                                |                                                            | ได้รับความรู้ – พิธ          | สาพร พูลสวสพั    |
|                                           |           | wan channel _09 สุขายม 2021 04:05 น.<br>สมมุติฐาน (กรณีเป็นโครงงานประเภททดลอง) | ได้รับความรู้เพิ่มแ                                        | สิม เกี่ยวกับเรื่องที่ช – MA | YURAJEE BB       |
|                                           |           | ไม่ได้โครงงานค่ะ – LERDMANEE THONGWOW                                          |                                                            |                              |                  |
|                                           |           | ***                                                                            | ***                                                        |                              |                  |

<u>บันทึกเป็นสเปรดชีต</u> Excel 🔤 ผู้สร้างคลิกเมนูนี้ไฟล์ก็จะดาวน์โหลดลงเครื่องคอมพวเตอร์ทันที

## พิมพ์ 🖶

กรณีแสดงความคิดเห็นเรียบร้อยแล้ว ผู้สร้างสามารถพิมพ์รายงานได้โดยคลิกที่พิมพ์ จะปรากฏหน้าพิมพ์ ผู้สร้างสามารถบันทึกเป็นไฟล์ PDF หรือพิมพ์ออกทางเครื่องพิมพ์ จากนั้นคลิกบันทึกหรือพิมพ์ ดังรูป

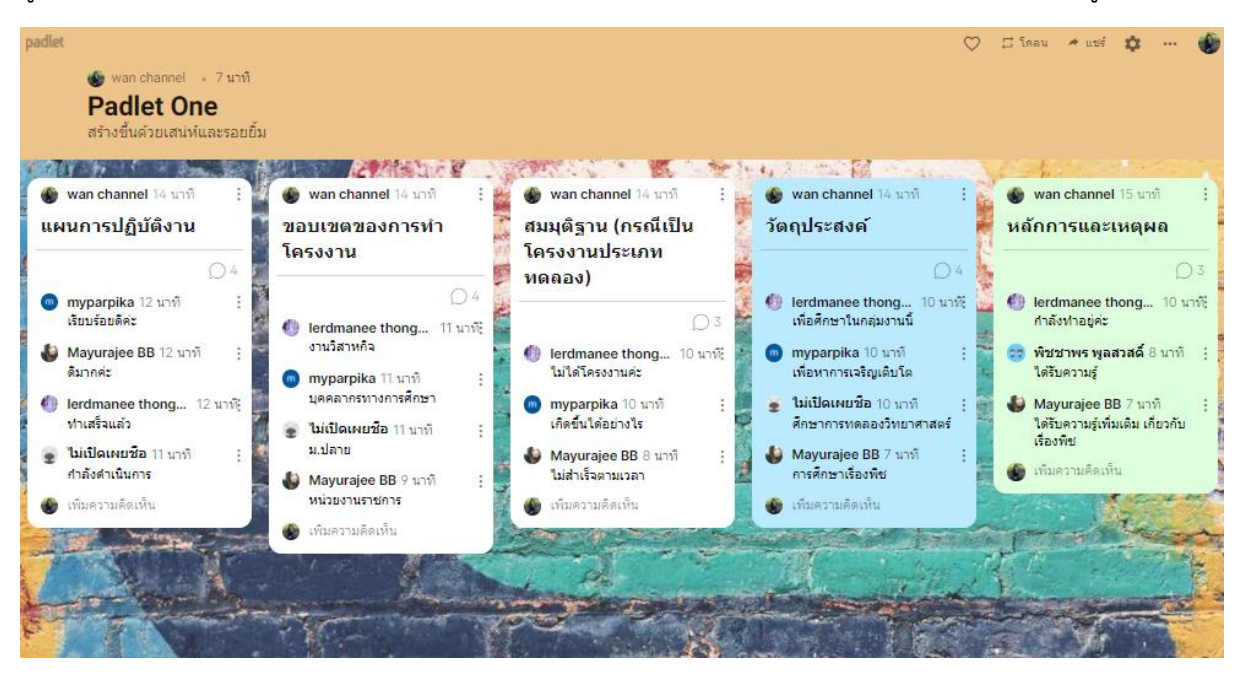

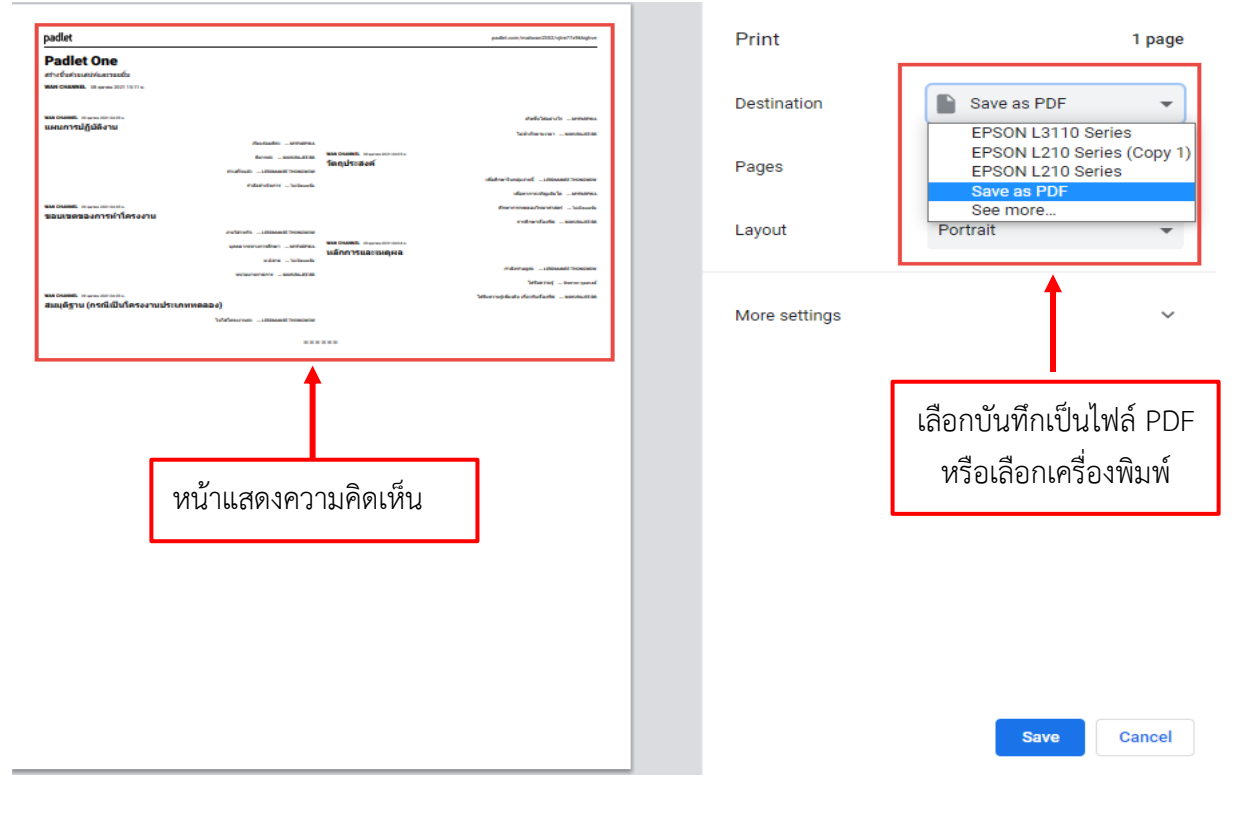

# อธิบายหมายเลข 11 เพิ่มเติม 🌇 เปลี่ยนรูปแบบ

<u>การเปลี่ยนรูปแบบ</u> กรณีต้องการเปลี่ยนรูปแบบให้คลิกเมนูนี้จะปรากฏรูปแบบของ Padlet ให้เลือก ดัง รูป เมนูนี้จะไม่มีการถามเมื่อคลิกแล้วจะปรับทันทีแต่สามารถคลิกกลับมาที่รูปแบบเดิมได้

| ยกเลิก            | เปลี่ยนรูปแบบ                                                                          |
|-------------------|----------------------------------------------------------------------------------------|
| เลือกรูปแบบใหม่ส่ | าหรับ Padlet นี้                                                                       |
|                   | <b>สตรีม</b><br>ปรับปรุงเนื้อหาให้อยู่ในรูปแบบฟิดที่อ่านง่ายและ<br>จัดเรียงจากบนลงล่าง |
| <b>* •</b>        | <b>กริด</b><br>จัดเรียงเนื้อหาเป็นแถวในช่องต่างๆ                                       |
|                   | <b>คอลัมน์</b><br>เรียงช้อนเนื้อหาแบบชุดคอลัมน์                                        |
|                   | <b>แผนที่</b><br>เพิ่มเนื้อหาให้กับจุดบนแผนที่                                         |
|                   | <b>ผืนผ้าใบ</b><br>กระจาย จัดกลุ่ม และเชื่อมต่อเนื้อหาด้วยวิธีการ<br>ใดก็ได้           |
|                   | <b>ไทม์ไลน์</b><br>วางเนื้อหาตามเส้นแนวนอน                                             |

<u>ล้างโพสต์ทั้งหมด</u> เมื่อคลิกเมนูนี้จะปรากฏป๊อบอัป ให้กรอกรหัส 4 ตัว เพื่อยืนยันการลบ หลังจากกรอก รหัสแล้วให้คลิกลบ ดังรูป (ซึ่งป๊อบอัปนี้จะปรากฏเมื่อต้องการลบ Padlet ด้วย)

| ้<br>ไม่สามารถยกเลิกการดำเนินการนี้ได้<br>Enter this code to proceed: <b>3895</b><br>3895 | Delete all posts?                                                          | D                  |
|-------------------------------------------------------------------------------------------|----------------------------------------------------------------------------|--------------------|
| 3895                                                                                      | ม่สามารถยกเลิกการดำเนินการนี้ได้<br>iter this code to proceed: <b>3895</b> | ไม่สาม<br>Enter th |
|                                                                                           |                                                                            | 3895               |
| ไม่เป็นไร <mark>ดบ</mark>                                                                 | ม่เป็นไร ดบ                                                                | ไม่เป็น            |

## เก็บถาวร เมื่อคลิกเก็บถาวร Padlet จะย้ายไปที่เก็บถาวรแล้วทันที

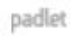

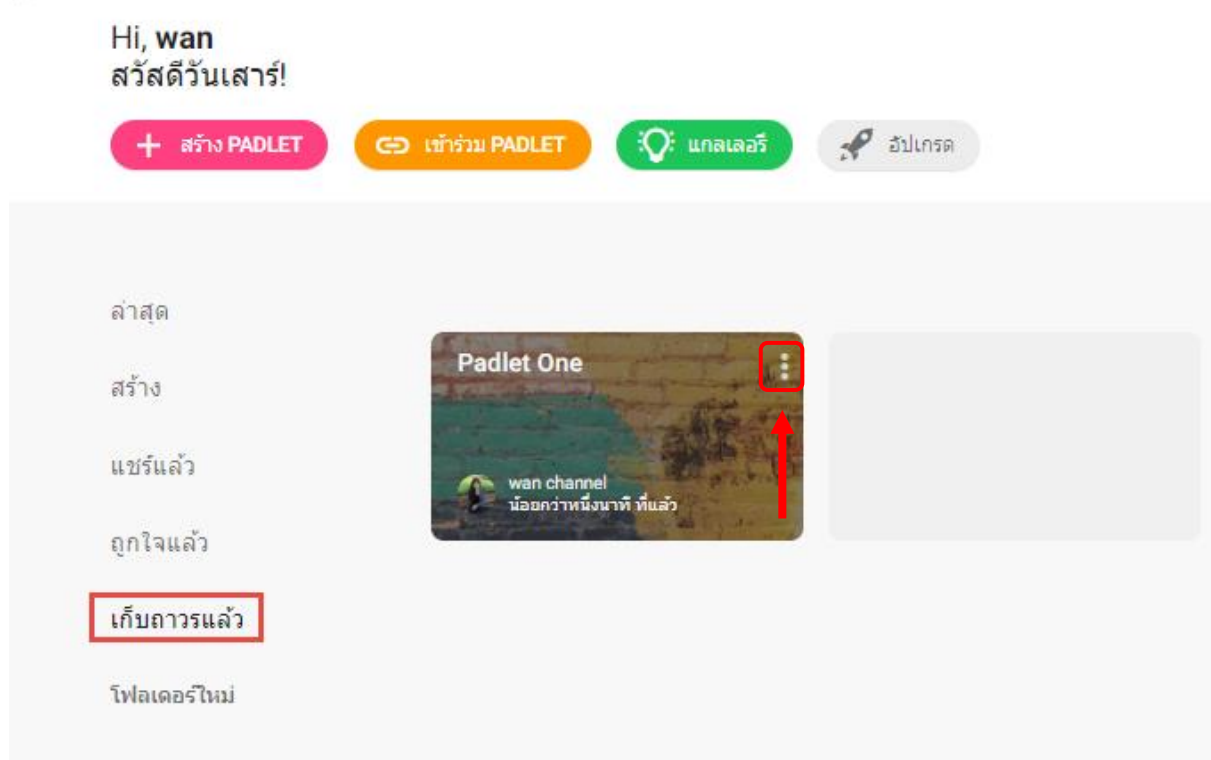

หากต้องการเรียกคืนให้คลิกที่ การดำเนินการบน Padlet (3 จุด) จากนั้นยกเลิกการเก็บถาวร หรือCopy link หรือ ลบ Padlet ดังรูป

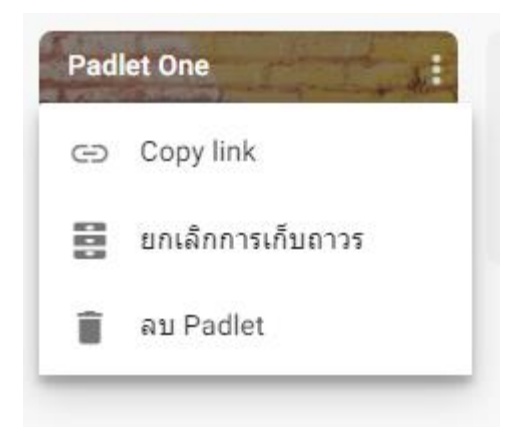

หลังจากคลิกเลือกคลิกเลือกเมนูถ่ายรูปเข้ามาจะพบกับป๊อบอัปเรียกใช้ไมโครโฟน ให้ผู้ใช้งานคลิก Allow เพื่อเปิดใช้งาน ดังรูป

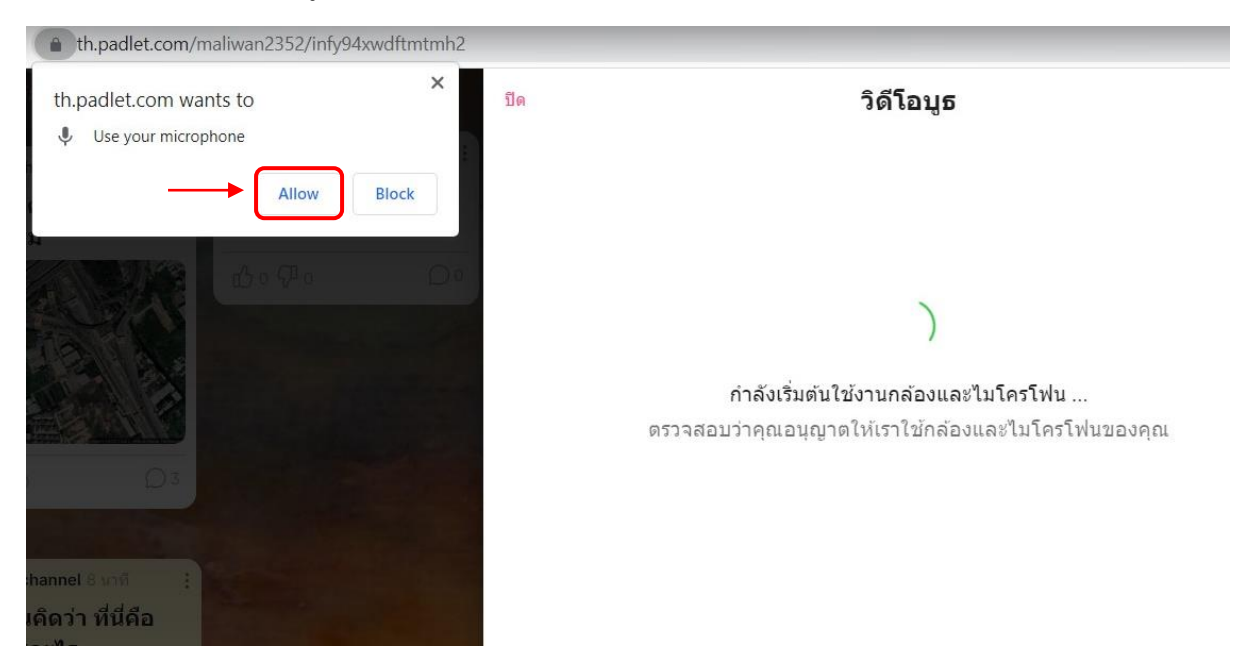

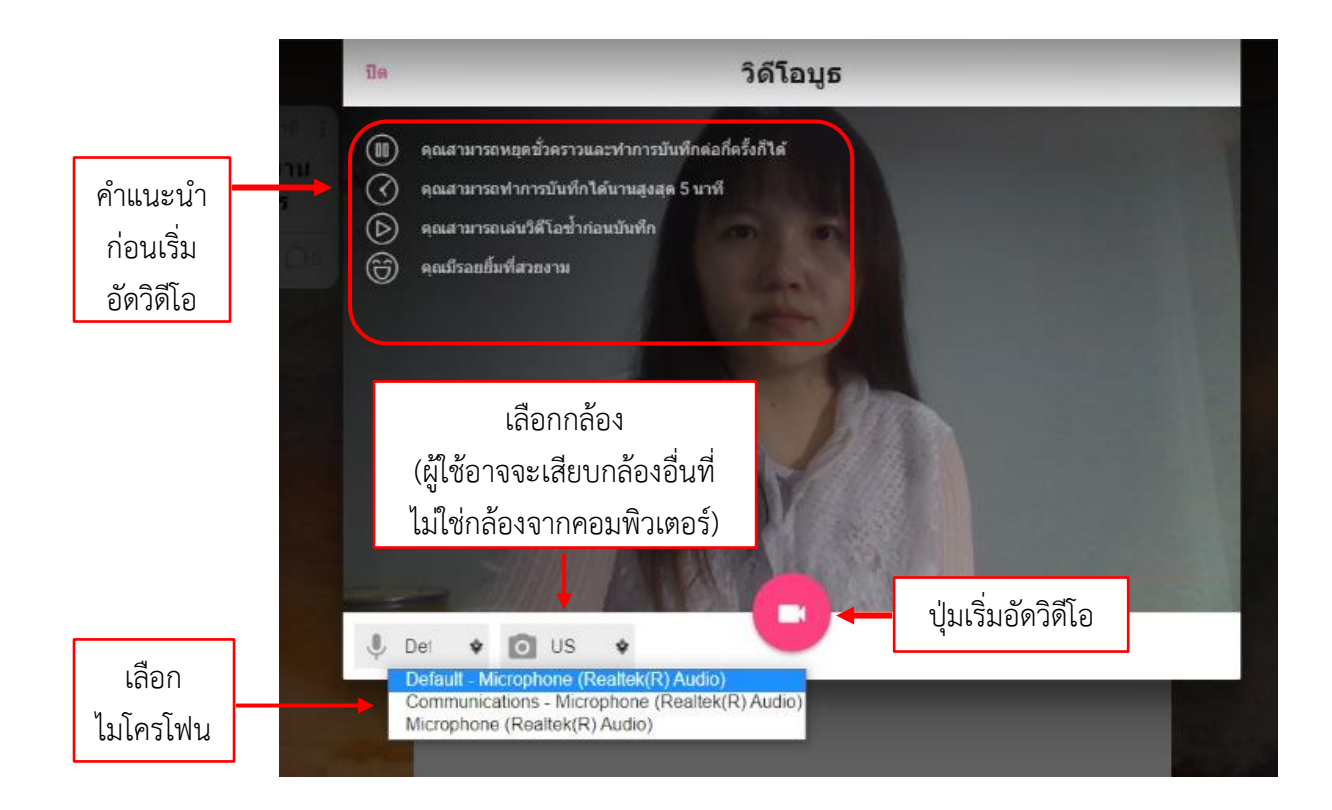

## คำแนะนำ ก่อนอัดวิดีโอ

- 1. คุณสามารถหยุดชั่วคราวและทำการบันทึกต่อกี่ครั้งก็ได้
- 2. คุณสามารถทำการบันทึกได้นานสูงสุด 5 นาที
- 3. คุณสามารถเล่นวิดีโอซ้ำก่อนบันทึก
- 4. ยิ้มกับการอัดวิดีโอ

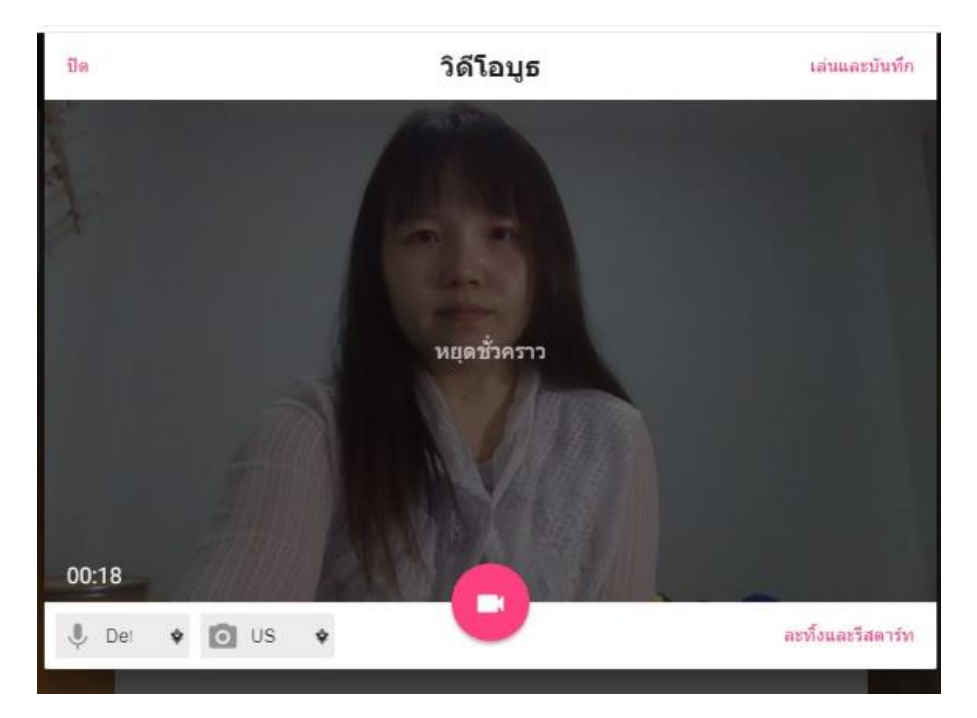

ขั้นตอนการสร้างโพสต์จะแบ่งเป็น 2 ส่วนหลัก คือ การสร้างโพสต์แบบข้อความและการสร้างโพสต์แบบ มีไฟล์ ซึ่งมีรายละเอียดดังนี้

#### 1. การสร้างโพสต์แบบข้อความ

ผู้สร้างสามารถดับเบิ้ลคลิกพื้นที่ว่างบน Padlet หรือ คลิกที่เพิ่มโพสต์ จากนั้นผู้สร้างสามารถพิมพ์ข้อความ ที่ช่อง Subject หรือที่ช่อง Write something incredible... จากนั้นคลิก Publish ดังรูป

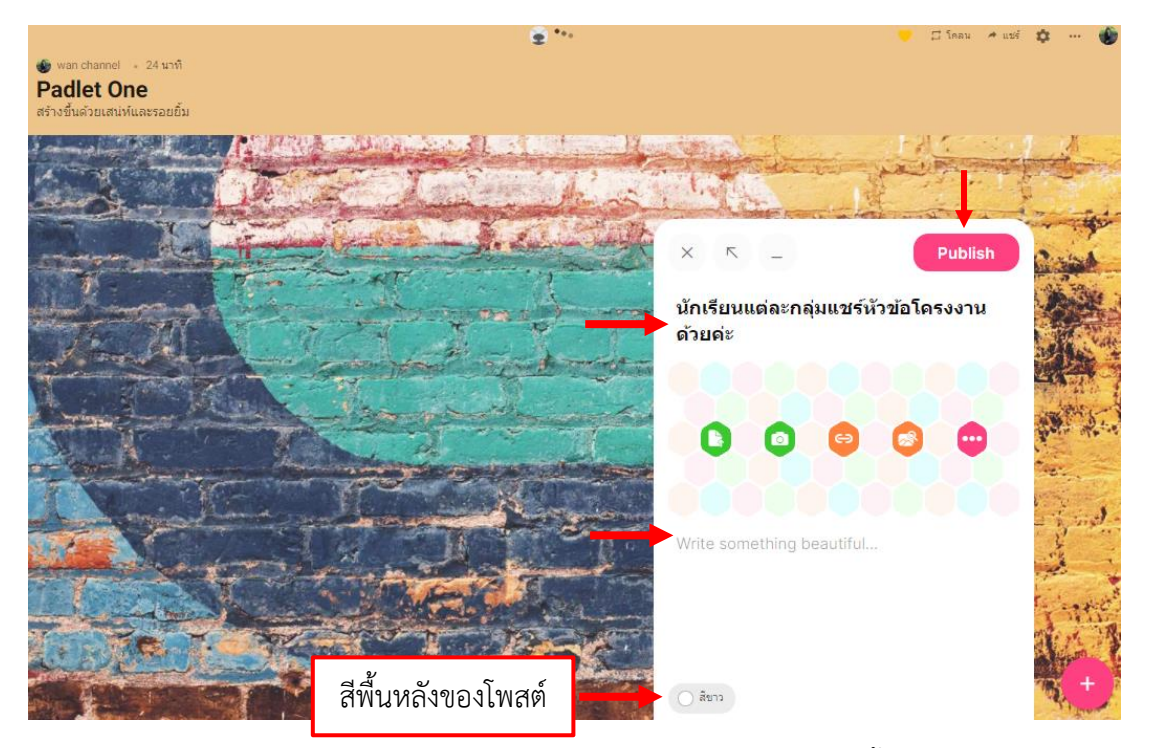

<mark>หมายเหตุ</mark> โพสต์ที่สร้างแล้วจะตามรูปแบบของ Padlet เช่น ถ้า Padlet เป็นแนวตั้งผู้สร้างจะไม่สามารถย้าย โพสต์ได้

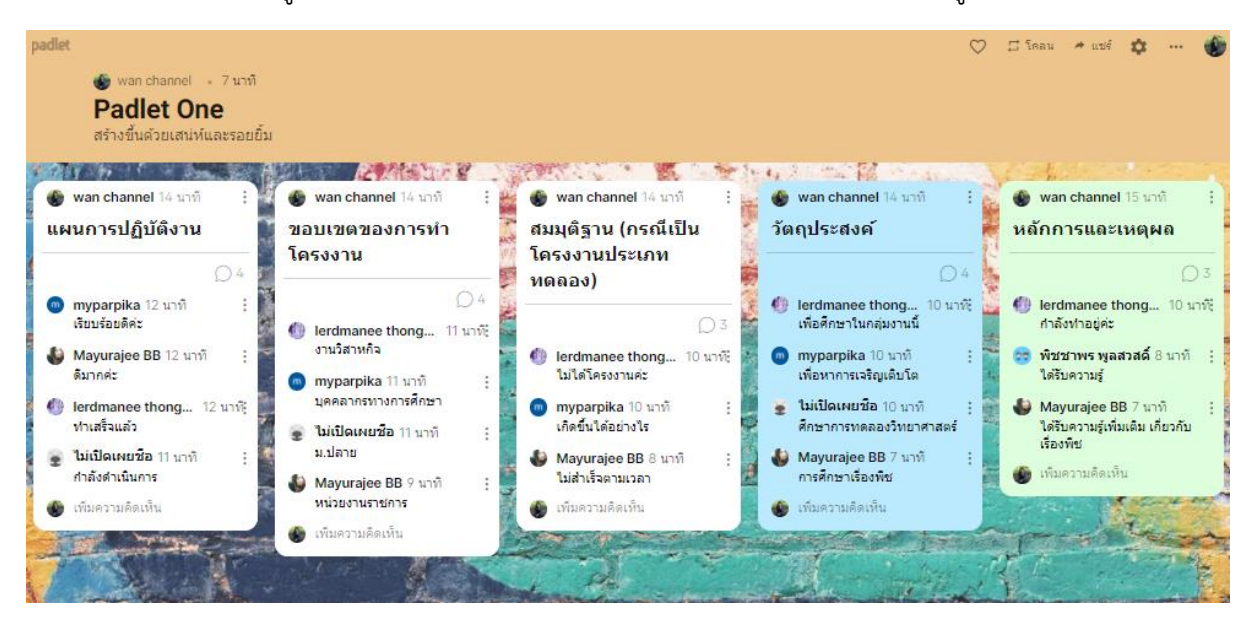

เมื่อสร้างโพสต์แล้วผู้แสดงความคิดเห็นสามารถตอบหรือแสดงความคิดเห็นได้ ดังรูป

หลังจากที่โพสต์แล้วก็สามารถแก้ไขได้โดยคลิกที่แก้ไข (3 จุด) จากนั้นจะปรากฏเมนูขึ้นมา (ซึ่งตรงนี้ในแต่ละ Padlet อาจมีหัวข้อที่แตกต่างกันเล็กน้อย จึงขอยกตัวอย่าง Padlet ที่มีหัวข้อแก้ไขมากที่สุดนั่นคือ **Padlet** แผนที่ ซึ่ง Padlet นี้มีทั้งหัวข้อพื้นฐานที่ Padlet อื่นมีและมีหัวข้อเพิ่มเติมด้วย) ดังนี้

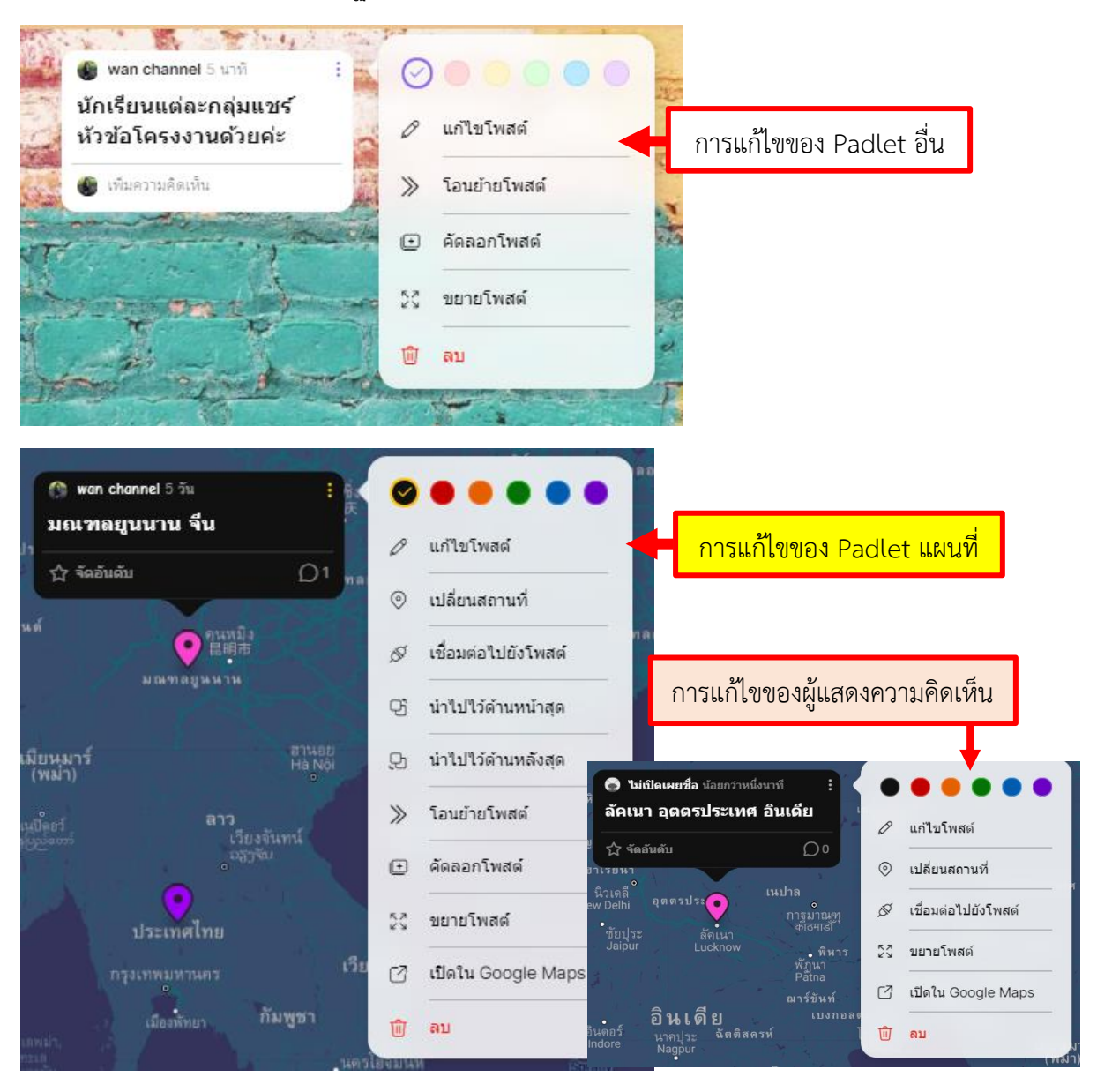

<mark>หมายเหตุ</mark> การแก้ไขนี้อธิบายครอบคลุมถึงการแก้ไขส่วนของผู้ที่มาตอบหรือแสดงความคิดเห็นด้วย แต่ส่วน ของผู้แสดงความคิดเห็นอาจจะมีเมนูลดลง  การแก้ไขโพสต์ แก้ไขโพสต์ ส่วนนี้จะอธิบายในหัวข้อการสร้างโพสต์แบบแทรกไฟล์ประกอบ
 เปลี่ยนสถานที่ เปลี่ยนสถานที่ ส่วนตรงนี้คือการเปลี่ยนสถานที่ เมื่อคลิกที่เปลี่ยนสถานที่จะปรากฏ หน้าต่างการเลือกตำแหน่งที่ตั้งซึ่งจะมี 2 วิธี ดังนี้

2.1 ค้นหาสถานที่ตามชื่อ ให้พิมพ์ชื่อสถานที่จากนั้น Enter สัญลักษณ์ location 💟 จะปรากฏ ณ ตำแหน่งที่เลือก ดังรูป

|              | ปิด<br><b>เลือกตำแหน่งที่ตั้ง</b><br>To pick a location, either search and select a place, or drag and<br>drop the pin below to a point on the map. | នេសម្ភាពតក<br>Иркутск ព្តិដែរ-តូទេ<br>Улан-Удэ |
|--------------|----------------------------------------------------------------------------------------------------|------------------------------------------------|
| ξ<br>jp      | ตัวเลือกที่ 1<br>ค้นหาสถานที่ตามชื่อ >                                                                                                    | ลูดานบาตอร์<br>Улаанбаатар                     |
| เขตปกตรองตนเ | ตัวเลือกที่ 2<br>💡 ลากและวางหมุดนี้ที่ใดก็ใต้บนแผนที่                                                                                               | มองโกเลีย                                      |

2.2 การเพิ่มสถานที่ด้วยการลากและวางหมุดนี้ที่ใดก็ได้บนแผนที่ โดยคลิกค้างที่ลากและวางหมุดนี้ ๆ ลาง ไปวางยังสถานที่ที่ต้องการ (ควรย่อ/ขยายแผนที่ให้เจอสถานที่ที่จะปักก่อนโดยการเลื่อนลูกบอลที่เมาส์) จากนั้นจะขึ้นพิกัดของสถานที่นั้น ๆ ให้คลิกเลือกชื่อ <u>ดังรูปที่ 1</u> และจะปรากฏหน้าต่างการแทรกไฟล์ต่าง ๆ <u>ดังรูปที่ 2</u> ให้คลิก Publish (รูปที่ 2 นี้จะอธิบายในหัวข้อ**การสร้างโพสต์แบบแทรกไฟล์ประกอบ**)

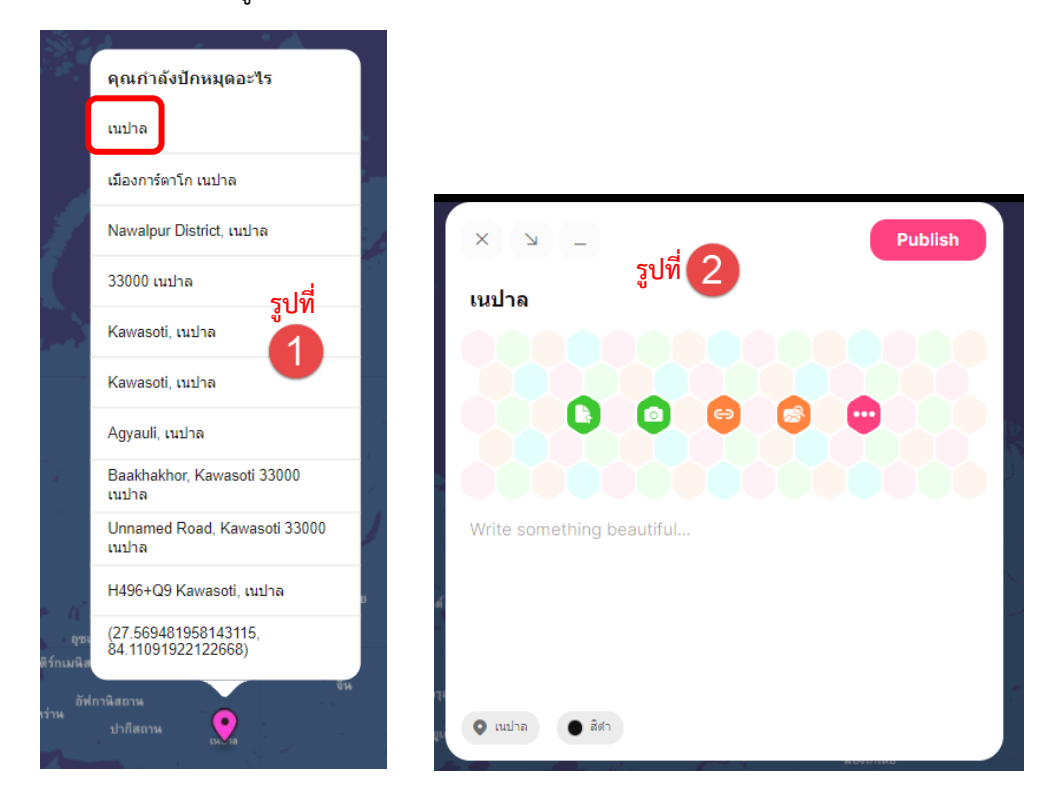

3. เชื่อมต่อไปยังโพสต์ 🖉 เชื่อมต่อไปยังโพสด์

เมื่อคลิกเมนูนี้สถานที่จะกระพริบ และจะปรากฏป้อบอัปการเชื่อมต่อซึ่งจะมีให้ระบุชื่อหรือป้ายกำกับแต่ ส่วนนี้ไม่ใส่ก็ได้ จากนั้นคลิกเชื่อมต่อ ดังรูป

| - <u>-</u>                               |                                                      |
|------------------------------------------|------------------------------------------------------|
| ด 🔞 wan channel น้อยกว่าหนึ่             | auni M                                               |
| เนปาล<br>อุธเบที่สุดทะ สภักสุดกะ         | มีของ channel อีเว็บ<br>บ้ายกำกับ (ระบุหรือไม่ก็ได้) |
| เติร์กเมนิสถานี้? จิตอบดบ                | เชื่อมต่อ                                            |
| อัฟกานิสถาน<br>วิหว่าน ปากีสถาน เรื่องาด | enzymeen                                             |
| อินเตีย                                  | เมียนมาร์<br>(พมาร์)<br>ประเทศไทย กระเรษไส           |

เมื่อคลิกเชื่อมต่อแล้วจะปรากฏเส้นประขึ้นระหว่างสถานที่ ดังรูป

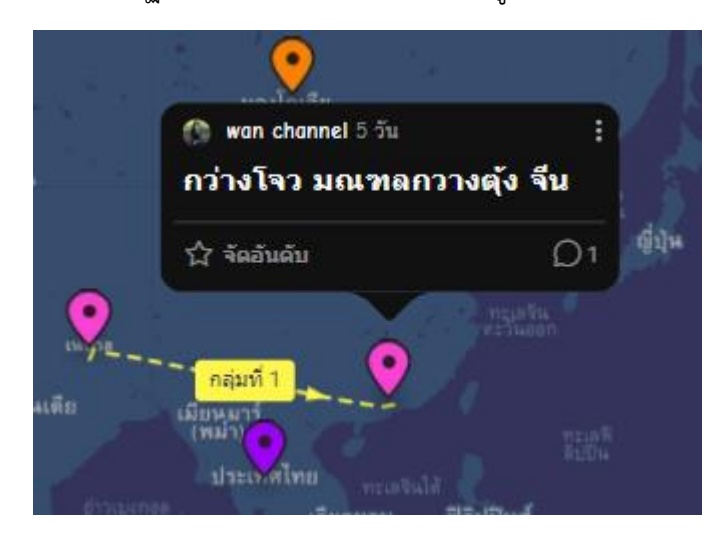

4. นำไปไว้ด้านหน้าสุด 🔉 นำไปไว้ดำนหลังสุด

เมนูนี้จะมีเฉพาะในส่วนของผู้สร้าง คือกรณีที่ต้องการเพิ่มพื้นที่ที่อยู่ติดกันแล้วต้องการให้พื้นที่ไหนขึ้น ก่อนหลัง

# 5. โอนย้าย ≫ โอนย้ายโพสต์

เมนูนี้จะมีเฉพาะในส่วนของผู้สร้าง คือการย้ายโพสต์ไปยัง Padlet อื่น เมื่อคลิกแล้วจะปรากฏหน้าต่างให้ เลือก Padlet อื่น ดังรูป

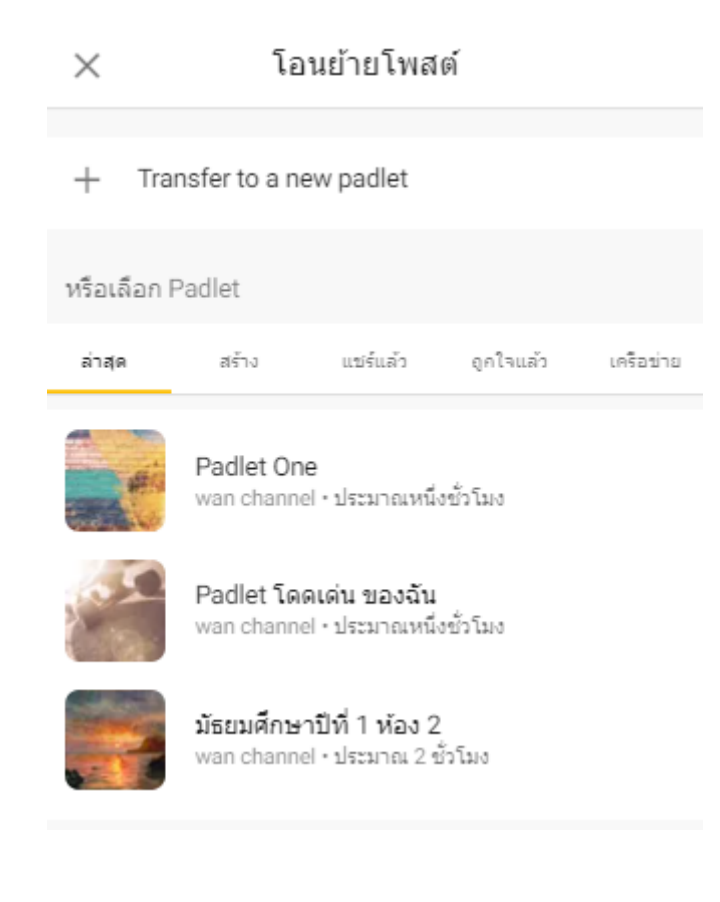

6. คัดลอกโพสต์ 🖽 คัดลอกโพสต์

เมนูนี้จะมีเฉพาะในส่วนของผู้สร้าง ซึ่งจะมี 2 ส่วน คือ Copy to a new padlet ส่วนนี้คือ คัดลอกไปยัง Padlet ใหม่ เมื่อคลิกเลือกแล้วให้ตั้งชื่อ Padlet ใหม่ และ Copy to this padlet itself คือคัดลอกมายัง Padlet นี้ เมื่อคลิกเมนูนี้ให้คลิกวางข้างๆ กับสถานที่เดิมจะเป็นการคัดลอกวาง

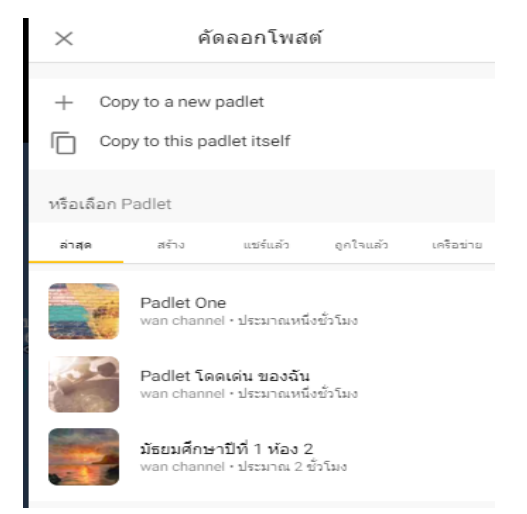

# 7. ขยายโพสต์ มนูนี้เป็นการขยายโพสต์ ดังรูป

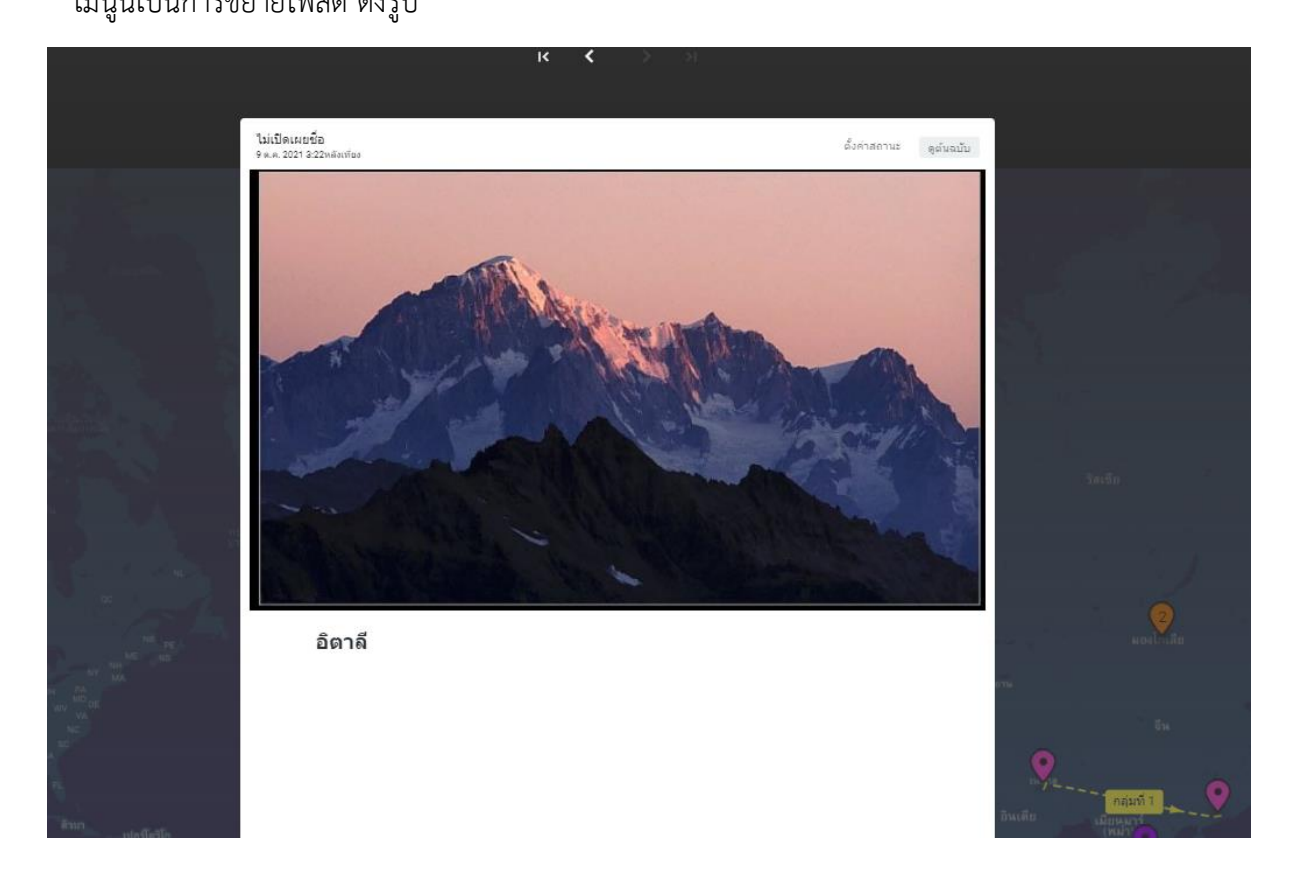

 การสร้างโพสต์แบบแทรกไฟล์ประกอบ ซึ่งการแทรกไฟล์นี้ก็สามารถแทรกได้หลายรูปแบบซึ่งจะยกตัวอย่าง ดังต่อไปนี้

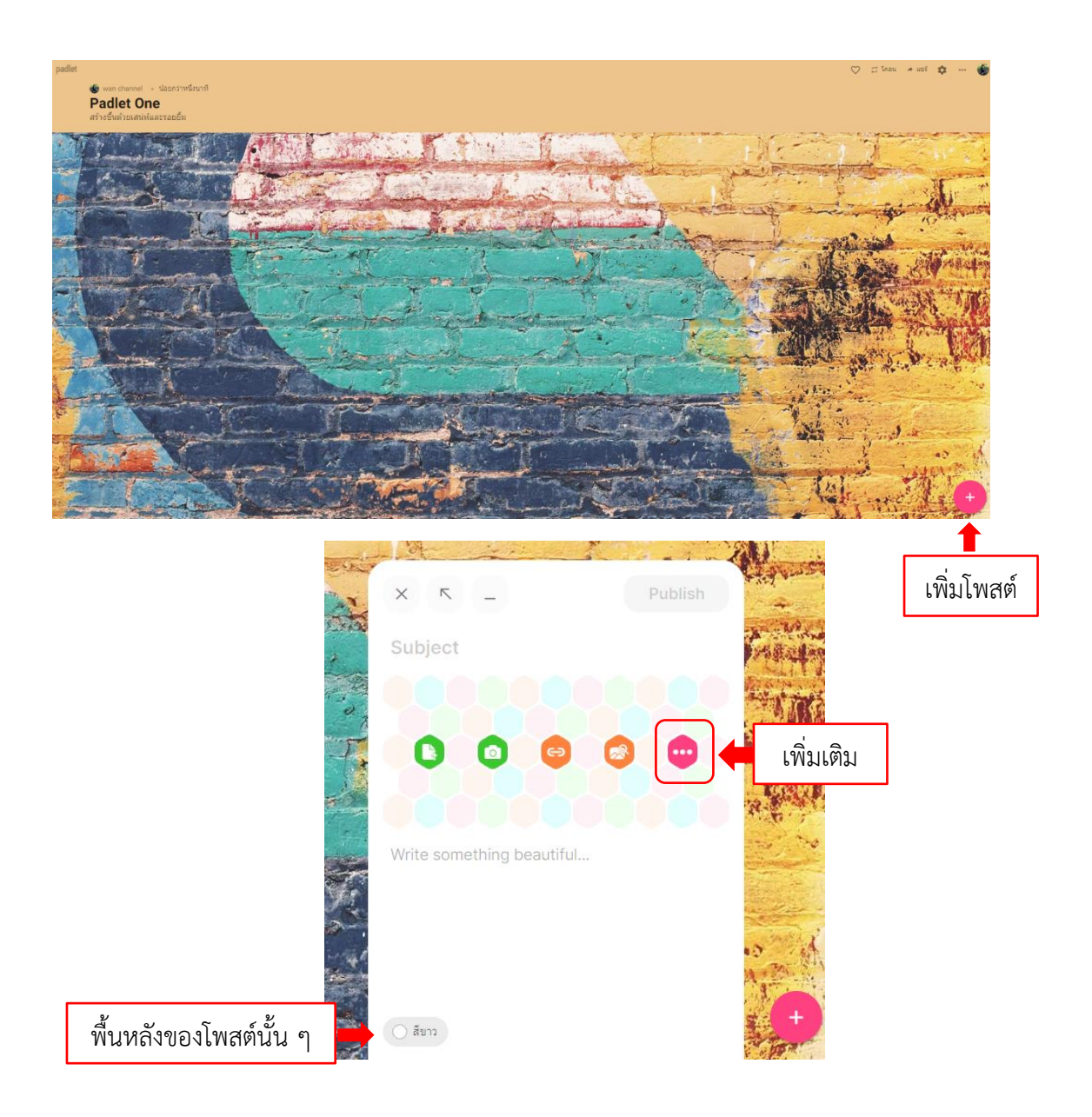

| × minuranne, GIF, YouTube, Spotify, เว็บใหม่, หรือกร URL   •   •   •   •   •   •   •   •   •   •   •   •   •   •   •   •   •   •   •   •   •   •   •   •   •   •   •   •   •   •   •   •   •   •   •   •   •   •   •   •   •   •   •   •   •   •   •   •   •   •   •   •   •   •   •   •   •   •   •   •   •   •   •   •   •   •   •   •   •   •   •   •   •   •   •   •   •   •   •   •   •   •   •   •   •   •   •   •   •                                                                                                    | padlet<br>🌒 wa<br>Pac<br>สร้างปี | padlet.com wants to X |     | ดูข้อความ                 | มและรูปภาพที่ค้                  | <i>์</i> ดลอกไปยังคลิป | ็บอร์ดคลิก A  | llow    | ¢       |
|----------------------------------------------------------------------------------------------------|----------------------------------|-----------------------|-----|---------------------------|----------------------------------|------------------------|---------------|---------|---------|
| <ul> <li></li></ul>                                                                                                    | - Dr                             |                       | ×   | ต้นหาภาพ, GIF,            | YouTube, Spotify, เว็บไซต์, หรือ | ארנים URL              |               |         |         |
| Image: Section of the section of the section of th               |                                  |                       |     | อัปโหลด                   | อ กล้อง                          | บันทึกรัดีโอ           | κ             | Publish | C. quas |
| Image: Second second second |                                  |                       | 0   | บันทึกเสียง               | บันทึกหน้าจอ                     | ดำแหน่งที่ตั้ง         | ect           |         | 108.4   |
| (a)     Airf     (a)     Airryglanw     GIF     (b)     (c)     (c)     <                                                                                                    |                                  | And the               | ] 🥑 | การวาด                    | Padlet                           |                        |               | 0 0 0   |         |
| יאר איז איז איז איז איז איז איז איז איז איז                                                                                                    |                                  |                       | 6   | ลึงกั                     | 🧟 ค้นหารูปภาพ                    | GIF GIF                |               |         |         |
|                                                                                                    |                                  |                       | - 🖸 | YouTube                   | Spotify                          | 🛞 ค้นหาเว็บ            | something bea | utiful  |         |
|                                                                                                    |                                  |                       |     | Contraction of the second |                                  |                        |               |         |         |

# รายละเอียดของการสร้างโพสต์มีดังนี้

#### 1. การค้นหา

| < (ค้นหาภาพ, GIF, YouTube, Spotify, เว็บไซต์, หรือวาง URL                    | ช่องค้นหา ซึ่งผู้สร้างสามารถค้นหาได้                                                                                     |
|------------------------------------------------------------------------------|----------------------------------------------------------------------------------------------------|
| 1 ภาพ 2 GIF 3 YouTube 4 Spotify 5 เว็บ<br>Suggestions<br>Spotify<br>covid-19 | ทั้งภาพ ไฟล์ GIF YouTube Spotify และเว็บ<br>ซึ่งเมื่อพิมพ์คำที่ต้องการค้นหาก็สามารถ<br>คลิกดูคำนั้น ๆ ได้ทั้ง 5 หมวดหมู่ |

## 2. อัปโหลด

คลิกที่เมนูอัปโหลดจากนั้นเลือกไฟล์จากคอมพิวเตอร์ ซึ่งผู้ใช้งานสามารถเลือกไฟล์ต่าง ๆ ได้มากมายในที่นี้ จะขอยกตัวอย่างไฟล์ที่แตกต่างกัน ดังนี้

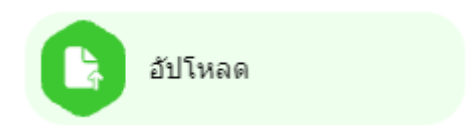

#### 2.1 การเลือกรูปภาพ

คลิกเมนูอัปโหลด --> เลือกไดร์ที่เก็บงาน --> เลือกรูปภาพ --> เลือก Open ดังรูป

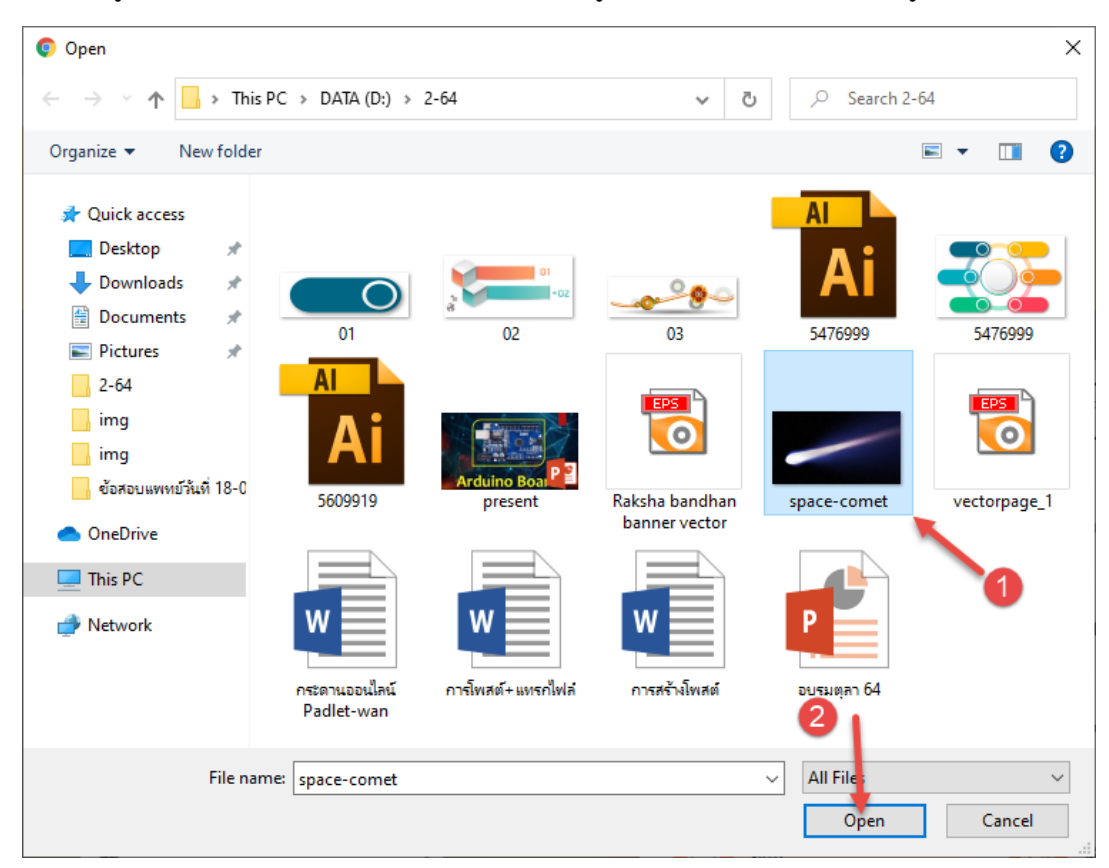

เมื่อแทรกรูปภาพเข้ามาจะมีเมนูดังนี้ซึ่งเมนูต่าง ๆ บนหน้าต่างวัตถุที่เลือกจะเหมือนกันทั้งหมด ซึ่งจะ อธิบายในการแทรกครั้งนี้ ดังนี้

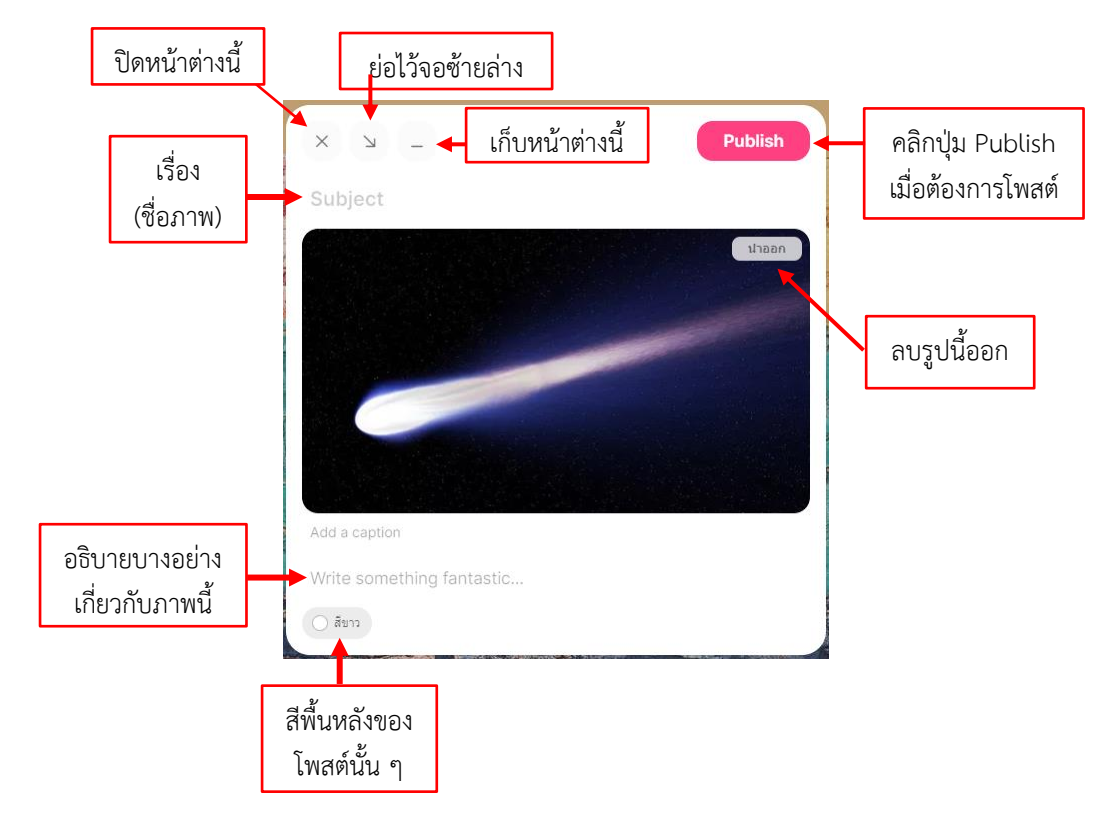

#### 2.2 การแทรกไฟล์ PowerPoint

คลิกเมนูอัปโหลด --> เลือกไดร์ที่เก็บงาน --> เลือกไฟล์ PowerPoint --> เลือก Open เมื่อคลิก Open แล้วจะปรากฏหน้าต่างเปอร์เซ็นต์อัปโหลด ดังรูป

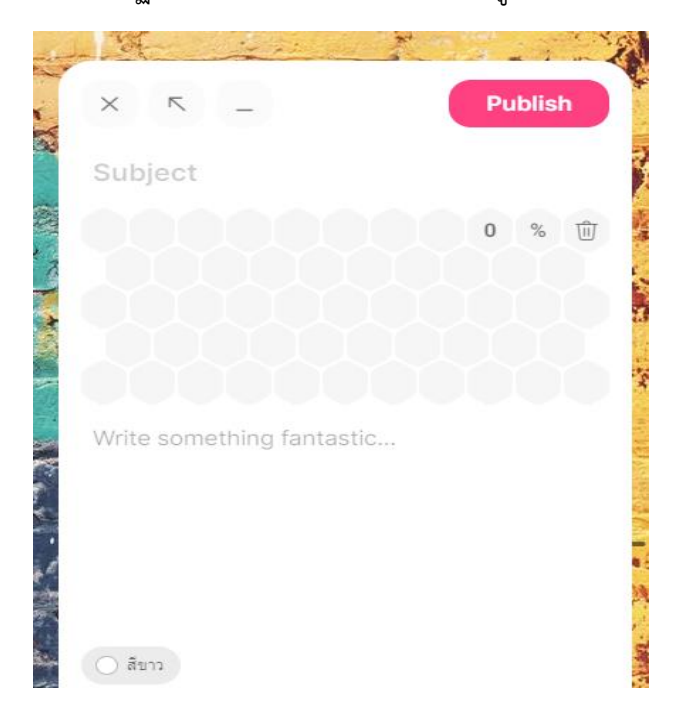

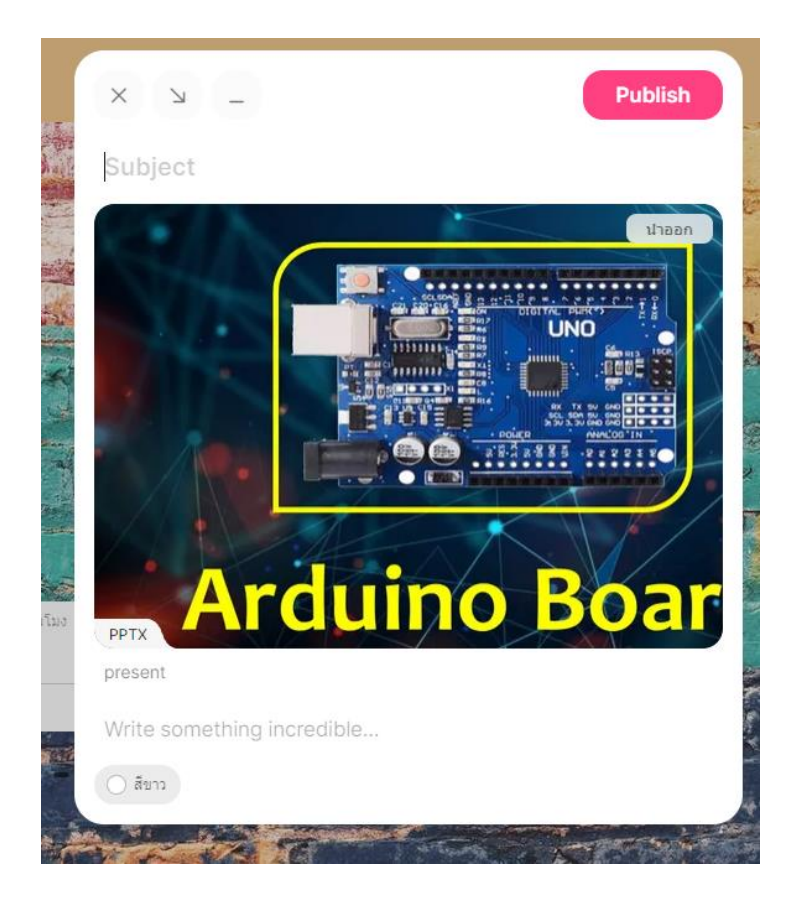

เมื่อคลิก Publish ไฟล์จะปรากฏที่โพสต์หน้า Padlet ดังรูป

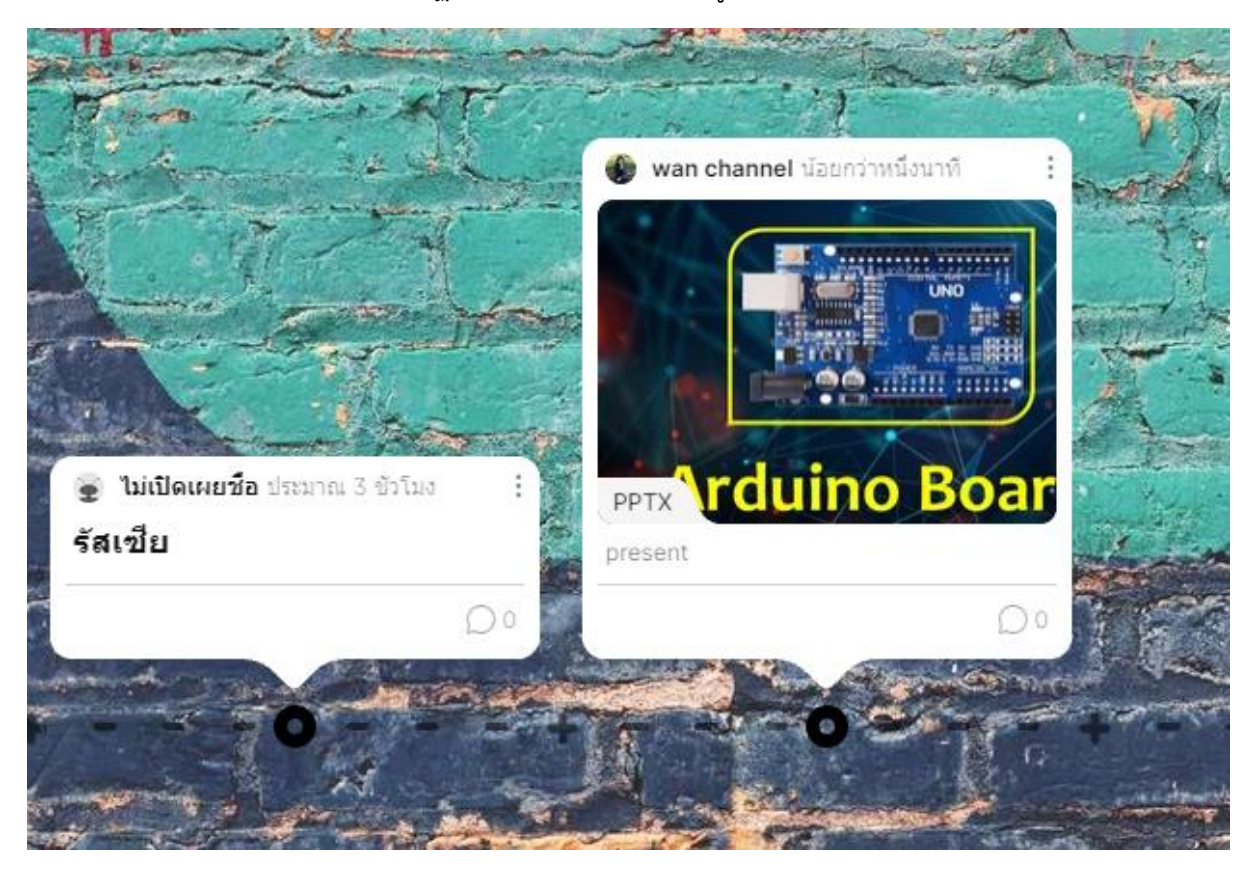

ผู้แสดงความคิดเห็นสามารถคลิกโพสต์และดาน์โหลดหรือพิมพ์ไฟล์ได้ ดังรูป

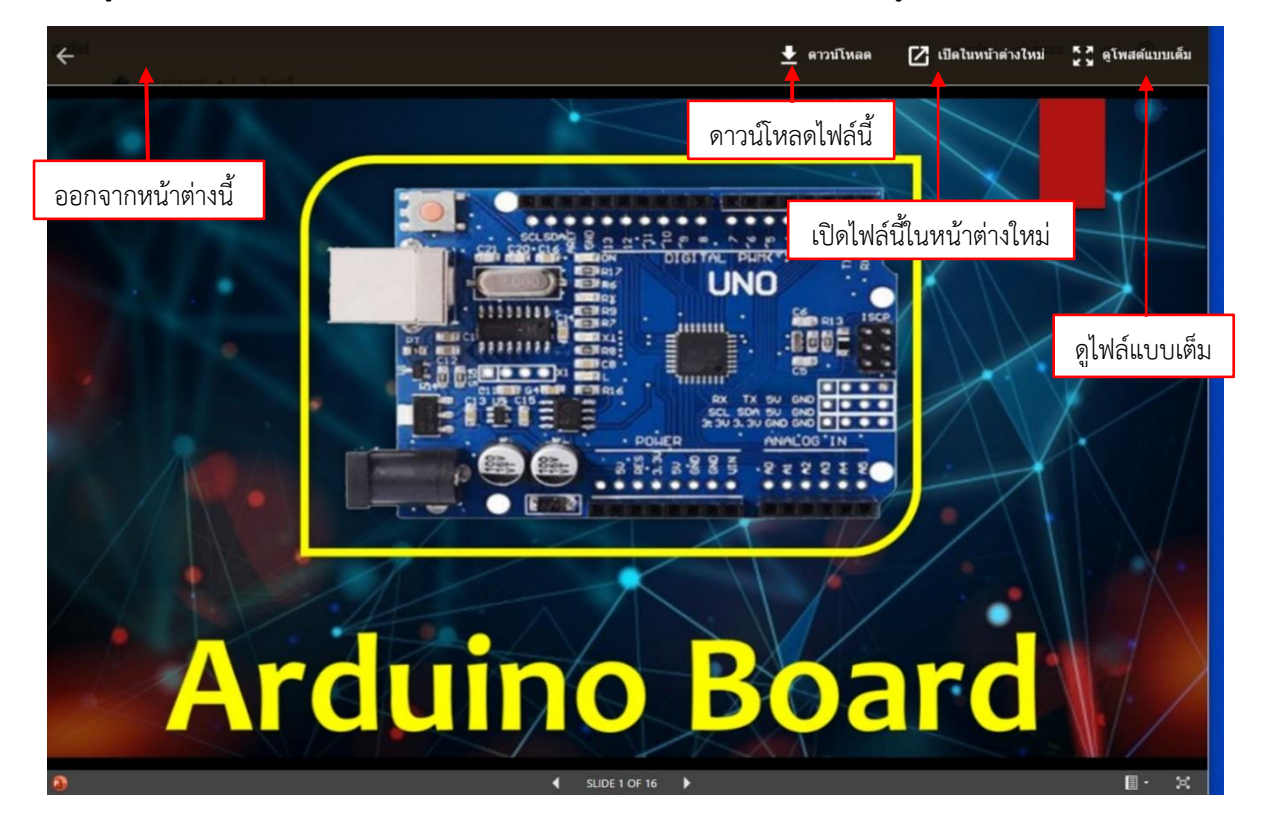

#### 3. บันทึกวิดีโอ

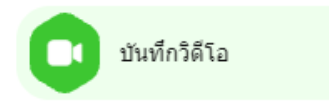

เมื่อคลิกเมนูนี้จะปรากฏป้อบอัปให้เปิดใช้งานกล้อง ดังรูป ให้คลิกอนุญาต (Allow)

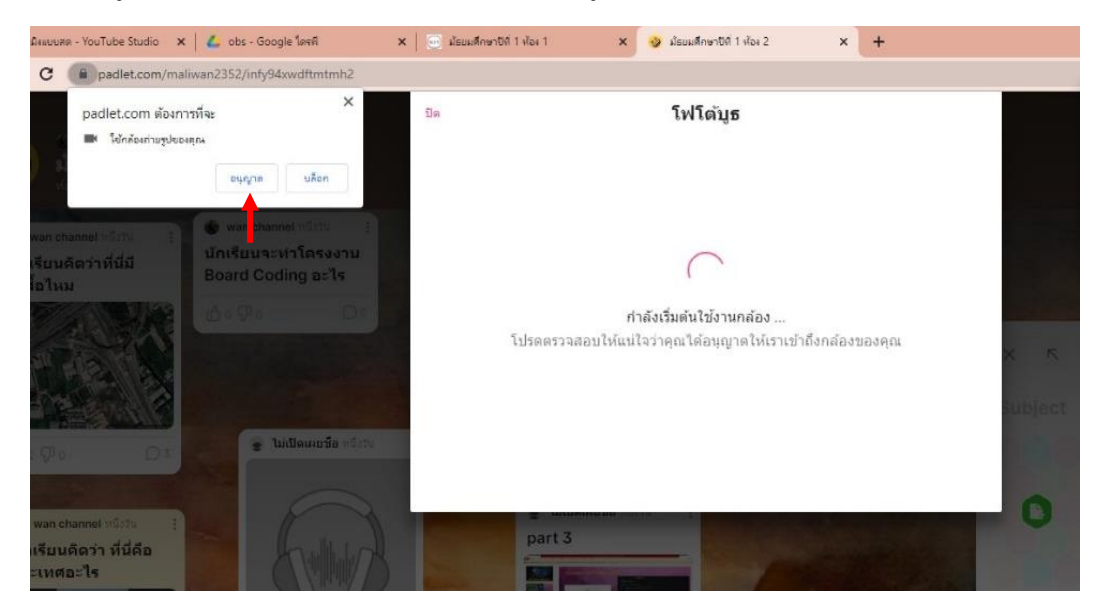

เมื่อคลิกอนุญาตมาจะเจอปรากฏหน้าคำแนะนำ หน้าเลือกกล้องและไมค์ และเริ่มบันทึก ดังรูป

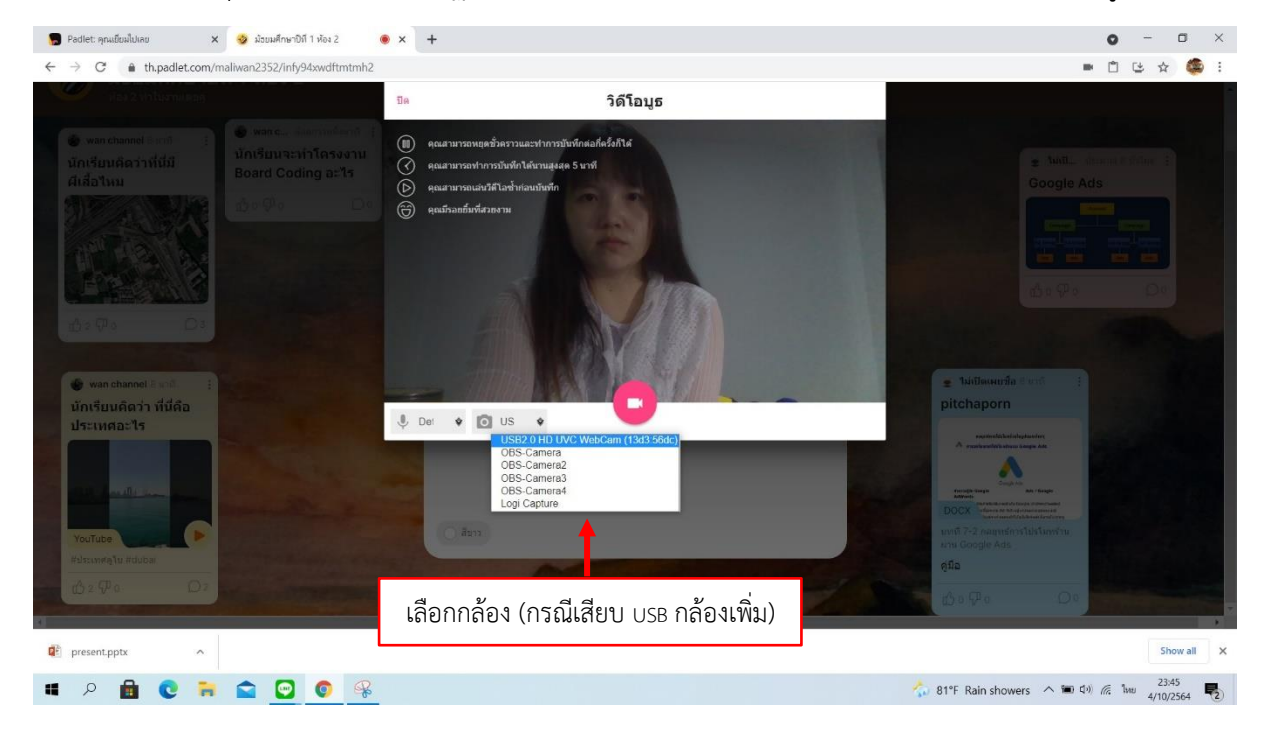

#### คำแนะนำก่อนบันทึกวิดีโอ

|            | 1. คุณสามารถหยุดชั่วคราวและทำการบันทึกต่อกี่ครั้งก็ได้ |
|------------|--------------------------------------------------------|
| $\odot$    | 2. คุณสามารถทำการบันทึกได้นานสูงสุด 5 นาที             |
| $\bigcirc$ | 3. คุณสามารถเล่นวิดีโอซ้ำก่อนบันทึก                    |
| 6          | 4. ยิ้มทุกครั้งที่บันทึกวิดีโอ                         |

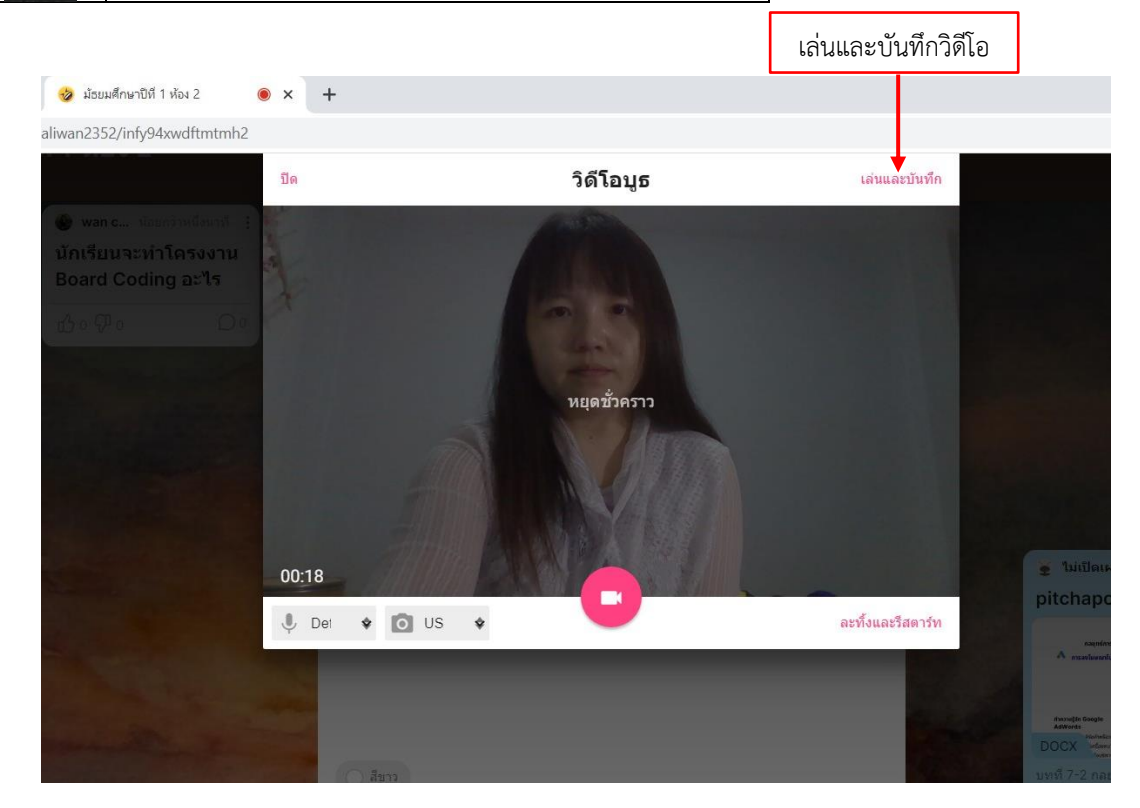

เมื่อคลิกเล่นและบันทึกวิดีโอมาระบบจะประมวลผล เมื่อประมวลผลเสร็จ ก็พิมพ์เกี่ยวกับวิดีโอ จากนั้นคลิก Publish ดังรูป

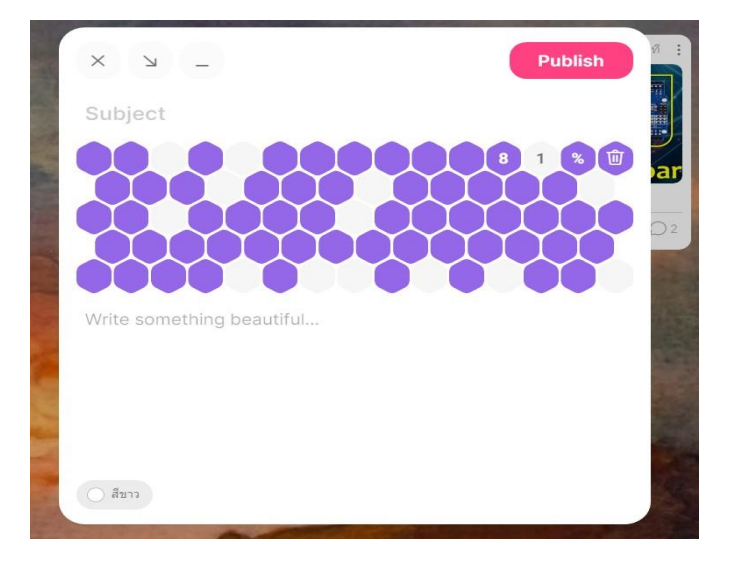

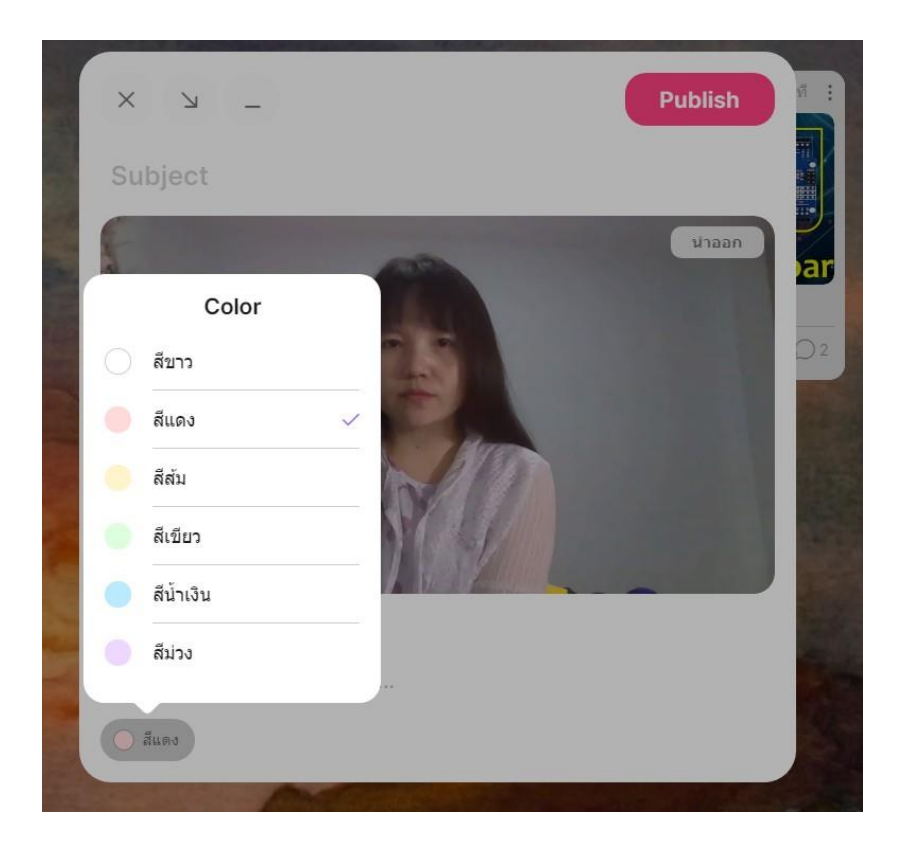

# วิดีโอจะปรากฏหน้าโพสต์ ดังรูป

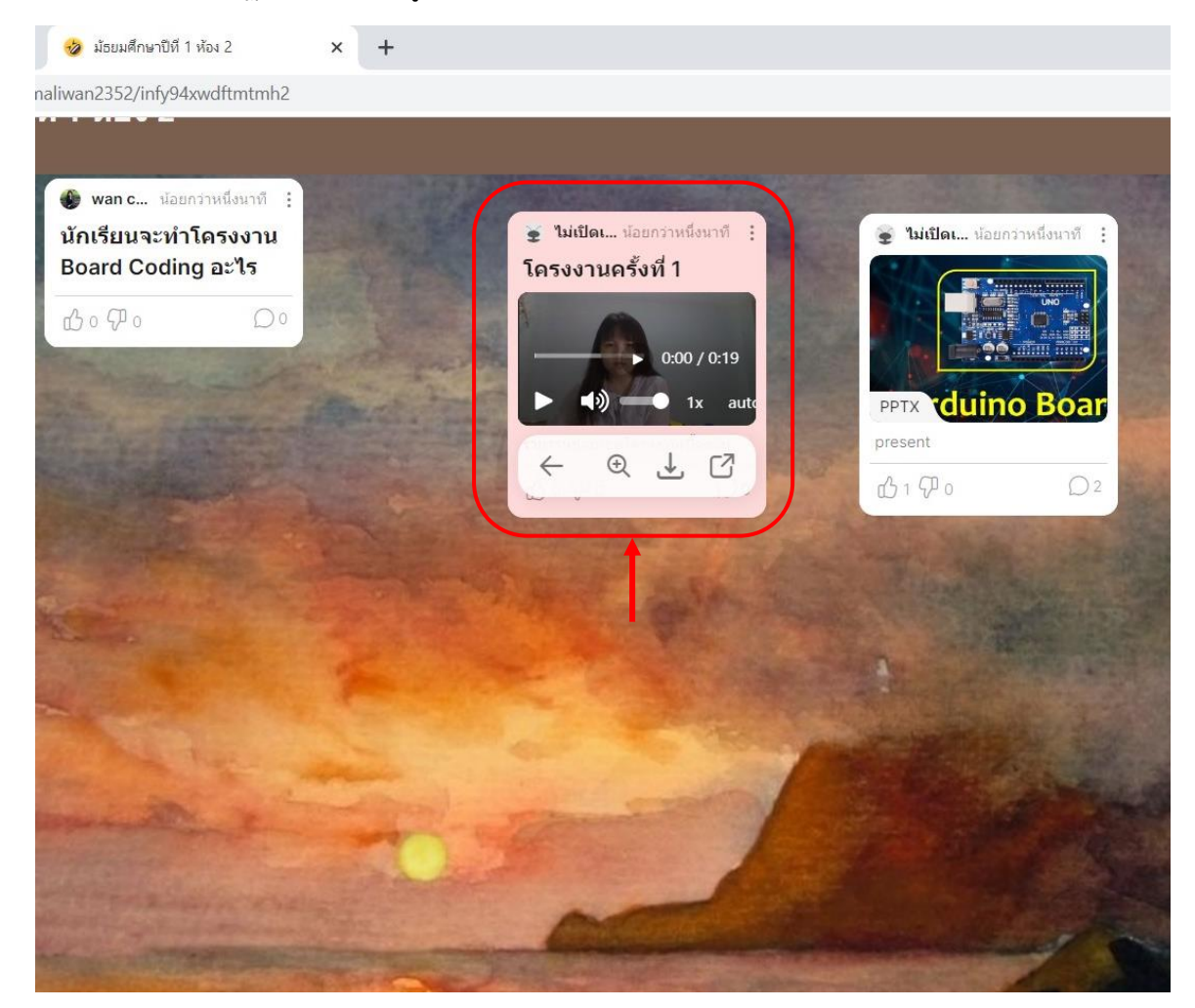

นอกจาก Padlet ในคอมพิวเตอร์แล้วยังมีแอพพลิเคชั่นสำหรับ Play Store และ App Store การแทรก ต่าง ๆ มีลักษณะคล้ายกัน

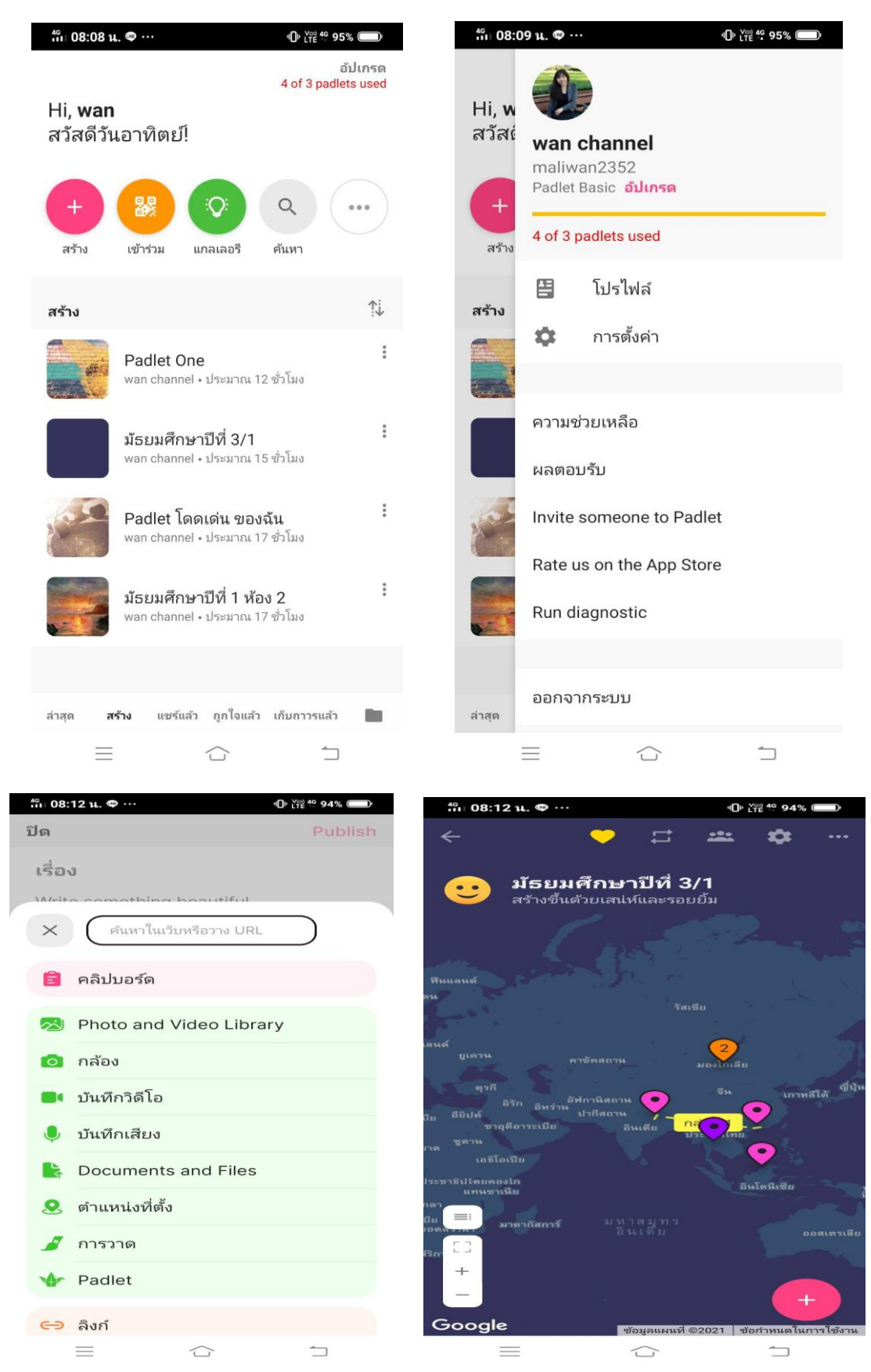